# ПУТЕВОДИТЕЛЬ ПО БИБЛИОТЕКЕ – **УНИВЕРСИТЕТ** ТОХОКУ

2017 Центральная Библиотека Университета Тохоку

Russian

## СОДЕРЖАНИЕ

| I. Библиотека университета Тохоку  | 4  |
|------------------------------------|----|
| 1. Введение                        | 5  |
| 2. О центральной библиотеке        | 7  |
| 2-1. Основная информация           | 8  |
| 2-2. Что можно делать в библиотеке | 13 |
| 2-3. Поэтажный гид                 | 21 |
| II. Информационный поиск           |    |
| 1. Поиск в системе ОРАС            |    |
| 1-1. Поиск книг                    | 35 |
| 1-2. Поиск периодических изданий   | 40 |
| 2. Как пользоваться базами данных  | 43 |
| 2-1. Статьи CiNii                  | 45 |
| 2-2. Science Direct                | 49 |
| 2-3. Web of Science                |    |

## СОДЕРЖАНИЕ

| 2-4. Scopus                         | 55 |
|-------------------------------------|----|
| 2-5. Удалённый доступ               | 59 |
| III. Другие службы                  | 63 |
| 1. Использование Интернета в        |    |
| библиотеке                          | 64 |
| 2. Веб-сайт библиотеки университета |    |
| Тохоку                              | 66 |
| 2-1. My Library                     | 67 |
| 2-2. Заказ книг или статей          | 68 |
| 2-3. Бронирование объектов          | 73 |
| 3. Стойка информации для            |    |
| иностранных студентов               | 74 |
| 3-1. Спросите сотрудника            |    |
| библиотеки                          | 76 |
| 3-2. Facebook / Twitter             | 77 |

# І БИБЛИОТЕКА УНИВЕРСИТЕТА ТОХОКУ

Университетский талисман Хагиносуке

## 1. Введение

### Библиотека университета Тохоку

- Количество сборников : 4 миллиона
  - История
    - Ш Июнь 1907: Учреждение Императорского университета Тохоку
    - Июнь 1911: Основание библиотеки (нынешний архив библиотеки, Катахира)
    - Май 1949: Перестройка университета в связи с реформами образования
    - 📖 Ноябрь 1973: Перенос библиотеки в Каваути
    - 1987: Установка электронного каталога ОРАС в библиотеке
    - Июнь 2007: 100-летняя годовщина университета Тохоку
    - Июнь 2011: 100-летняя годовщина библиотеки университета Тохоку
    - Октябрь 2014: Модернизация центральной библиотеки

## Библиотеки университета Тохоку

Центральная библиотека (Кампус Каваути) Библиотека медицинского факультета (Кампус Сэйрё)

Библиотека аграрного факультета (Кампус Аобаяма)

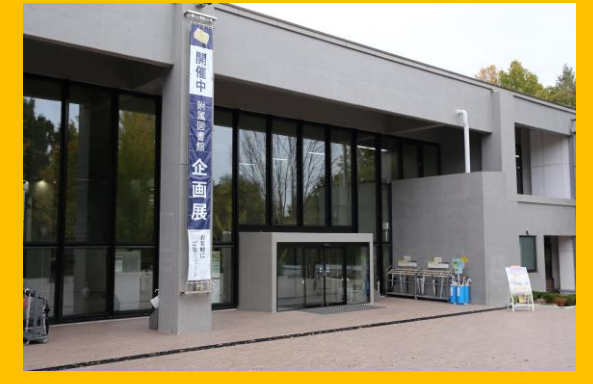

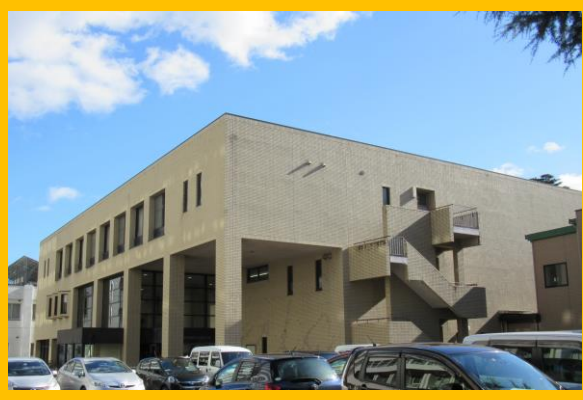

Библиотека Кита-Аобаяма (Кампус Аобаяма)

Библиотека инженерного факультета (Кампус Аобаяма)

Другие библиотеки (Кампус Катахира и др.)

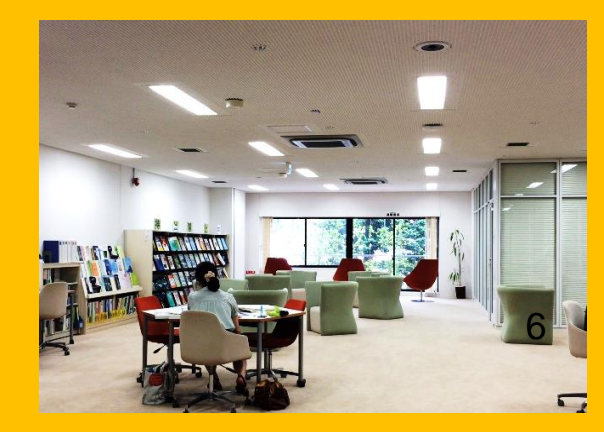

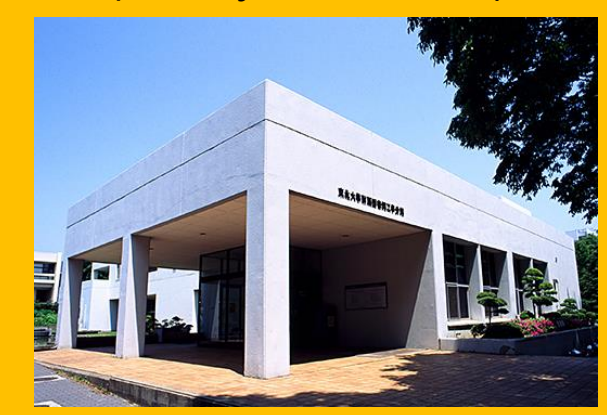

## 2. О центральной библиотеке

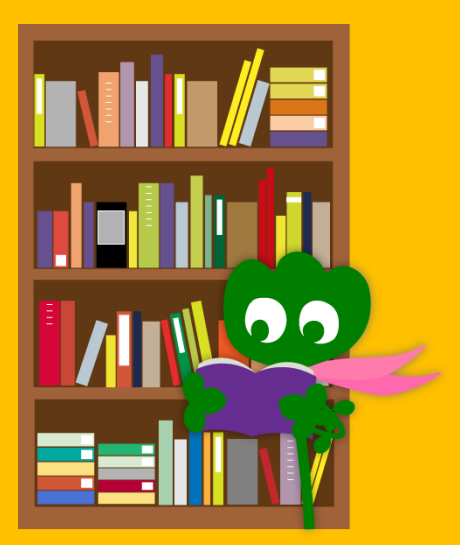

# 2-1. Основная информация

- Книги для бакалавров
- Книги и материалы о гуманитарных науках
- Число коллекций: около 2,8 млн
   (4 млн в общем в библиотеке университета Тохоку)

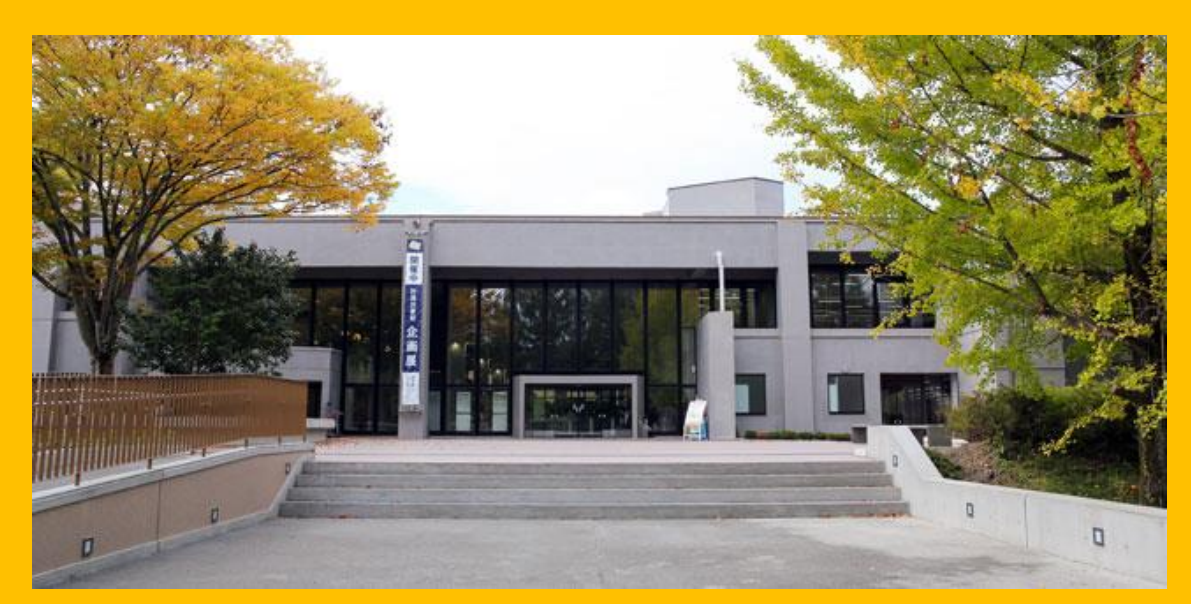

#### Центральная библиотека имеет 2 здания:

#### Building 1 3 дание 1

#### Преимущественно

Книги

– Для обучения
 – Для научно исследовательской
 работы

Здание 2 1~3 этажи Преимущественно Периодические издания 4 этаж

**Building 2** 

Коллекция старых и редких книг

## Часы работы

- Пн-Пт
   Здание 1 8:00 ~ 22:00
   Здание 2 8:45 ~ 17:00
- Сб-Вс / Праздничные дни Здание 1 10:00 ~ 22:00
   Здание 2 Закрыто
   \* Часы работы отличаются для каждой библиотеки

## Вход в библиотеку

Для входа необходимо использовать студенческую карту или любую другую идентификационную карту

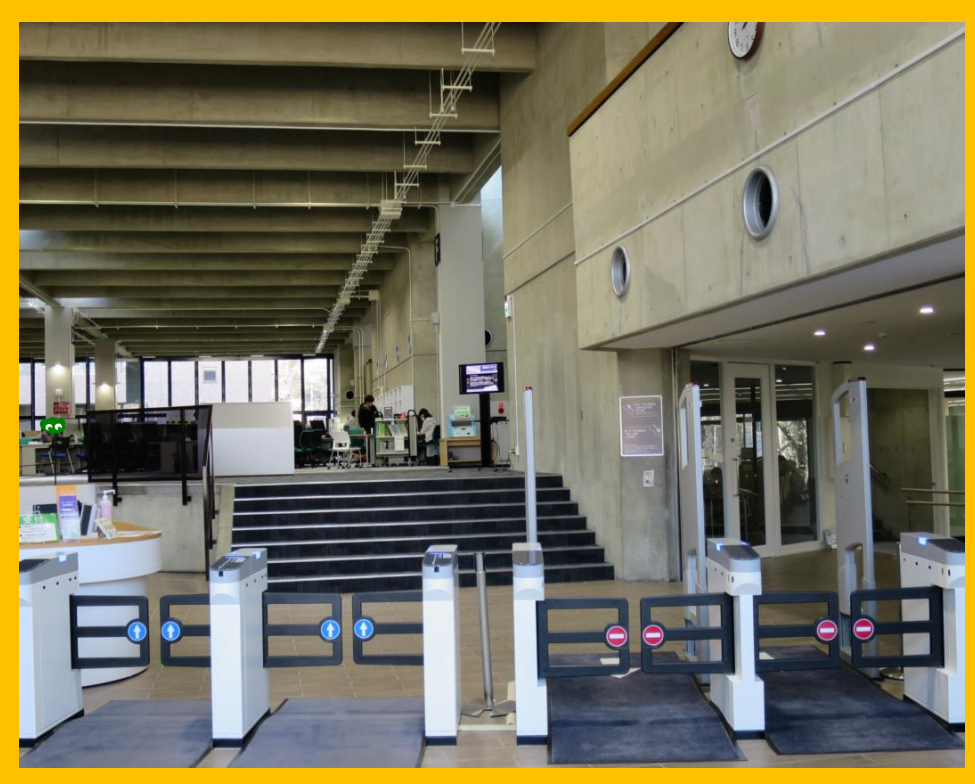

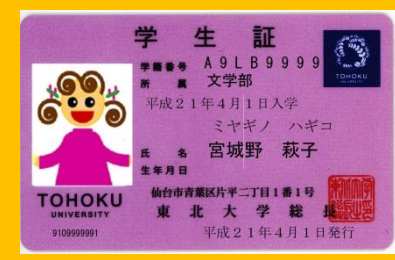

Студенческая карта (Бакалавры/Магистры и аспиранты)

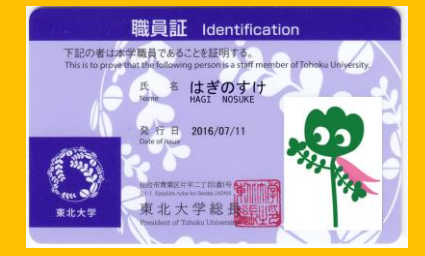

Идентификационная карта работника (Академический персонал и преподаватели)

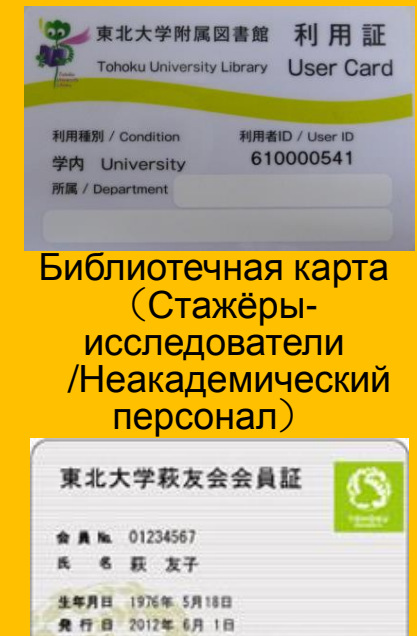

Карта пожизненного членства или допуска выпускника

## Стойка регистрации

ш

Reception

Здесь Вы можете вернуть книги, одолженные в читальных залах или в Global Learning Room

# 2-2. Что можно делать в библиотеке

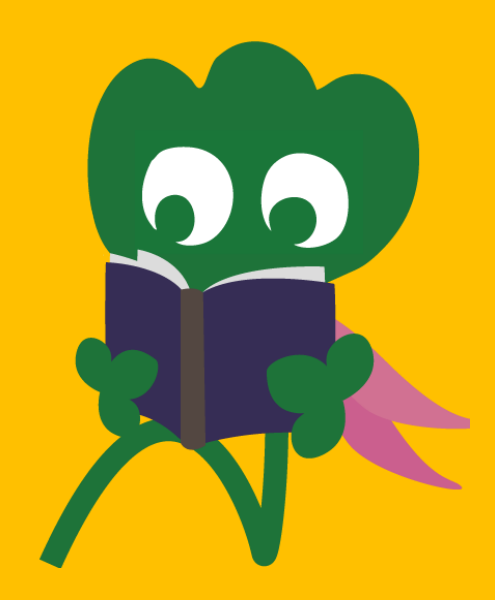

## Поиск и чтение книг

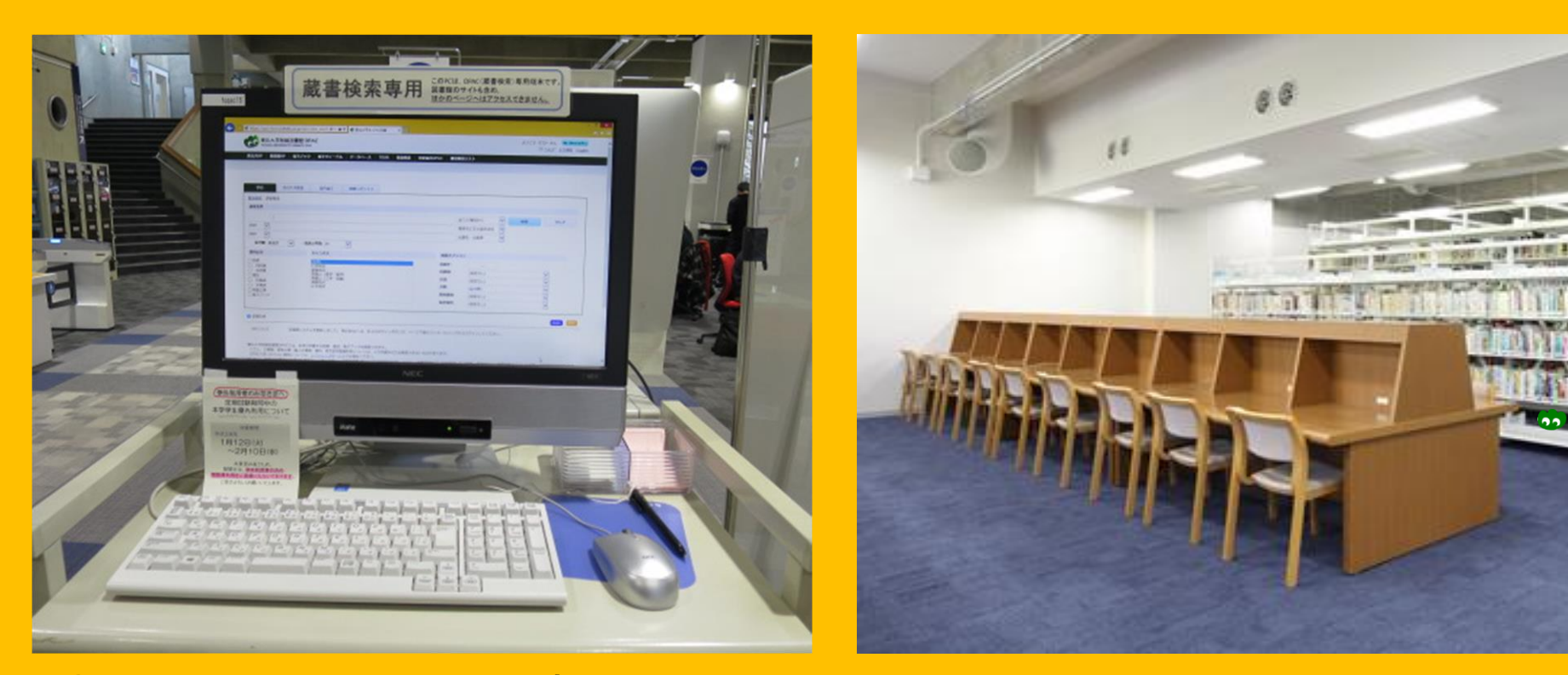

Онлайн каталог публичного доступа Online Public Access Catalog (OPAC)

Чтение и просмотр книг

## Ксерокопирование и абонемент

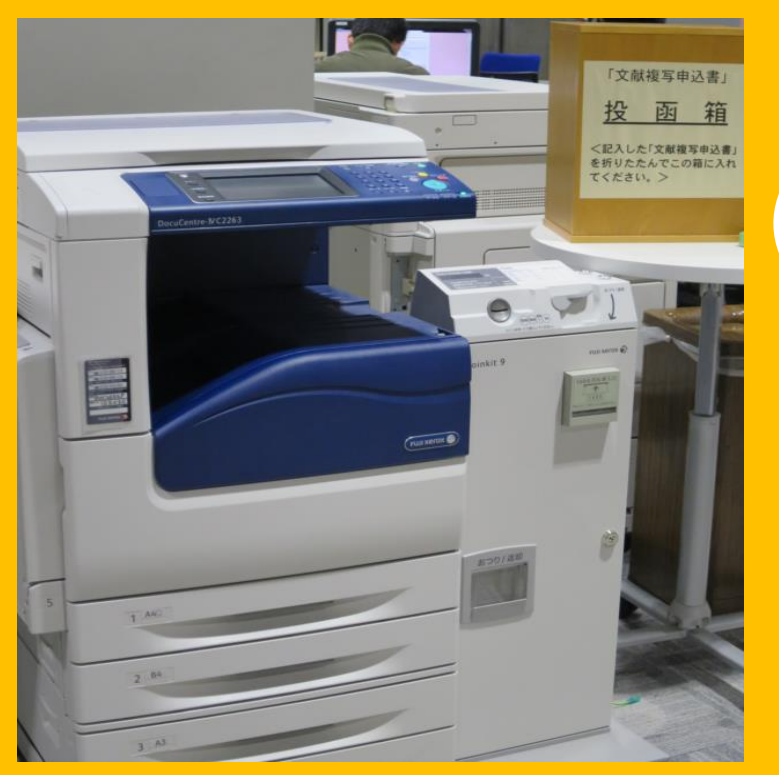

### Ксерокопирование

Три копировальных аппарата в здании 1 и два аппарата в здании 2

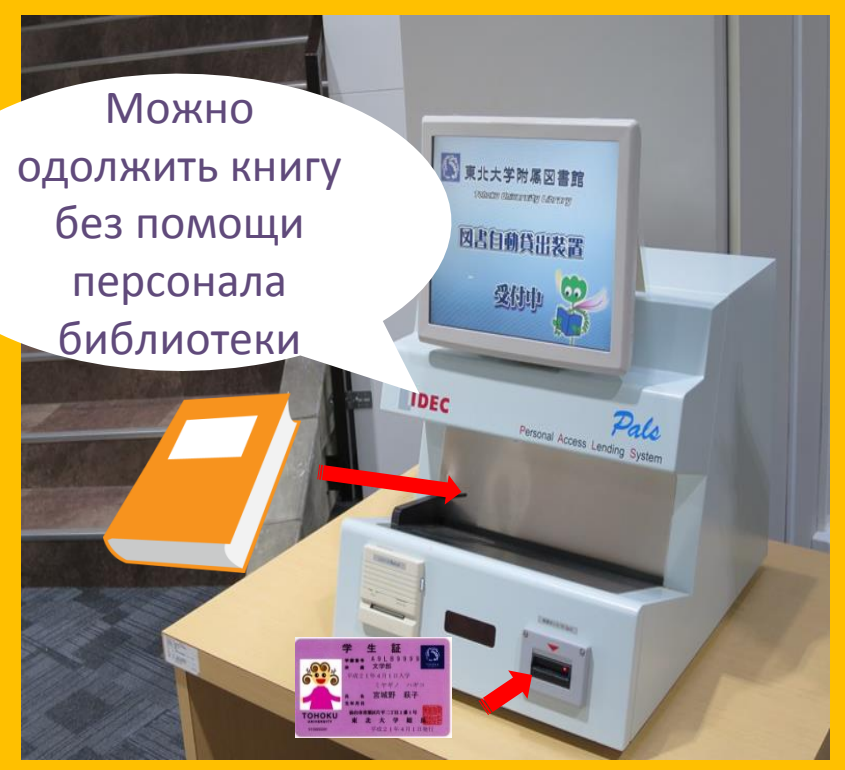

### Абонемент

Необходима студенческая карта/библиотечная карта <sub>15</sub> доступа

# Сроки возврата и ограничения абонемента

|            | Читальный  | Книгохрани | Подшивки  |
|------------|------------|------------|-----------|
|            | зал        | лище       | журналов  |
| Farananu   | 10 изданий | 25 изданий | 5 изданий |
| Бакалавры  | 3 недели   | 6 недель   | 1 неделя  |
| Магистры и | 10 изданий | 50 изданий | 5 изданий |
| аспиранты  | 3 недели   | 6 недель   | 1 неделя  |

Можно резервировать книги и продлевать срок возврата в "My Library"
 Условия абонемента и возврата различны для каждой библиотеки

# Компьютеры и беспроводная локальная сеть

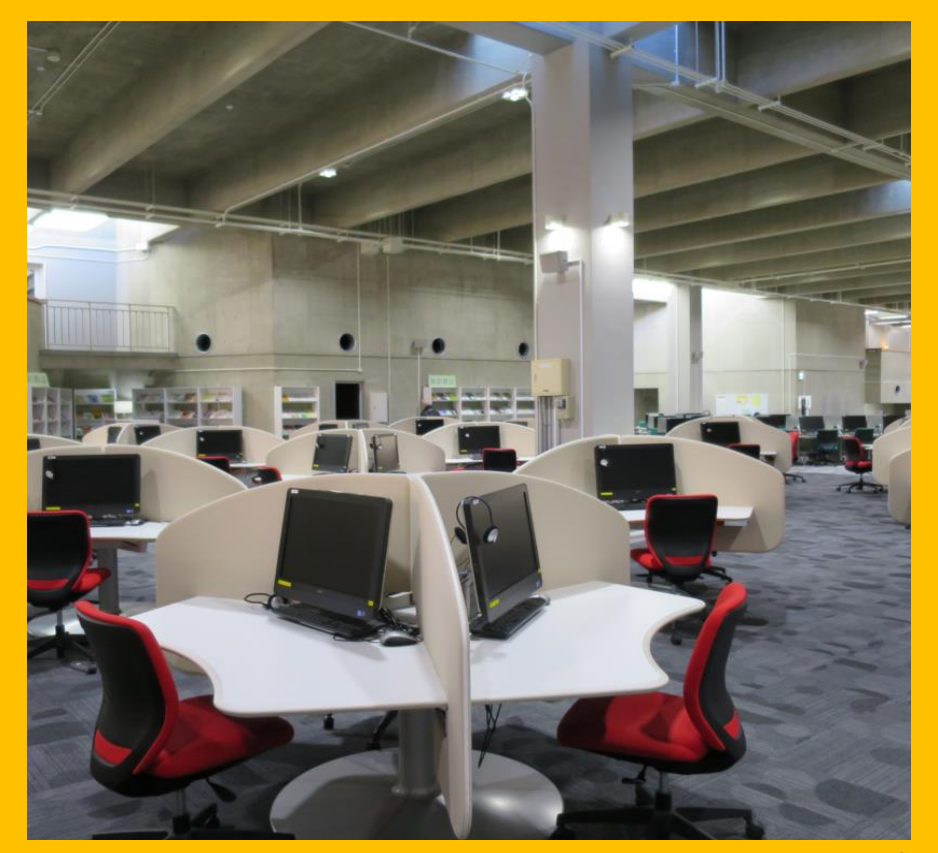

Компьютеры с доступом в Интернет (75)

Принтеры и копировальные машины (Взимается плата за распечатку)

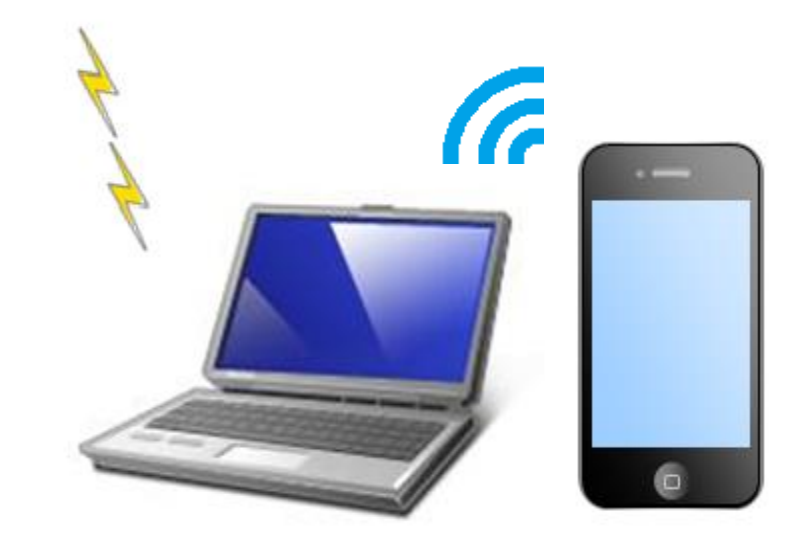

Для доступа к университетскому бесплатному Wi-Fi необходим Sub ID. Подробности можно узнать на стойке информации

#### Беспроводная локальная сеть

# Автомат выдачи-возврата ноутбуков для пользования в библиотеке

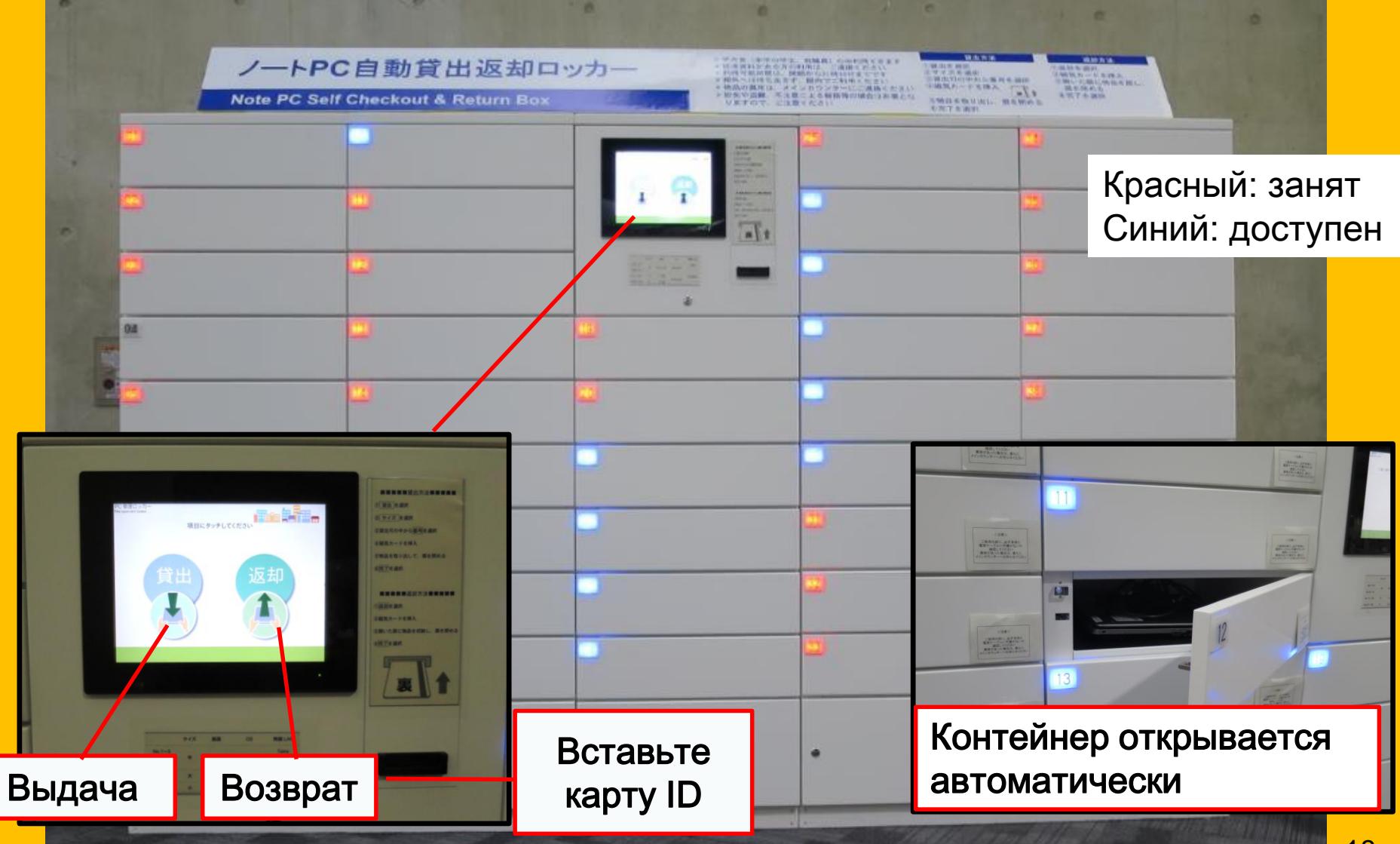

## Групповые занятия

#### **Flexible Working Area**

(Гибкая рабочая зона)

#### Study Box (Учебный блок)

Group Study Room (Комната для групповых занятий)

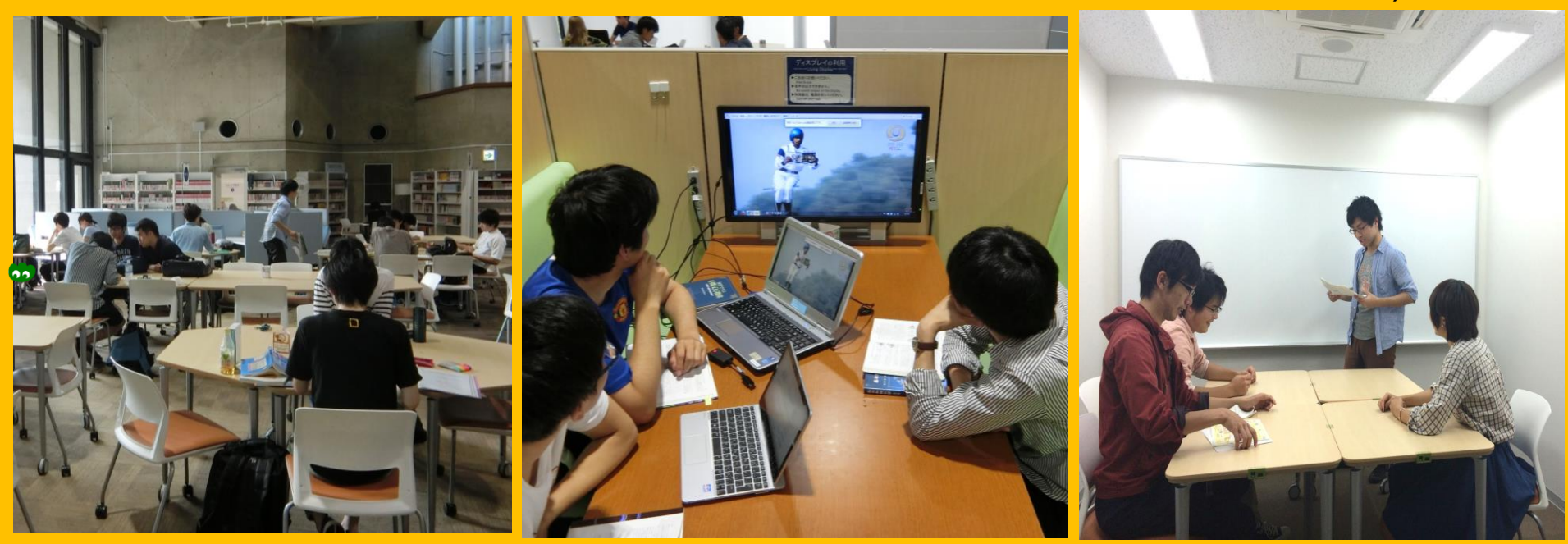

Здесь Вы можете изменять положение мебели для Вашего удобства Учебный блок для групповых занятий, комфортная среда для дискуссий Для использования комнаты для групповых занятий необходимо зарезервировать её в "My Libray"

## Консультация и аренда книг из библиотек других университетов

Я хочу одолжить книгу из другой библиотеки

Я не знаю как найти книгу

Я хочу подключиться к Wi-Fi

### Спросите в International Student Concierge

(Стойка информации для иностранных студентов)

## 2-3. Поэтажный гид

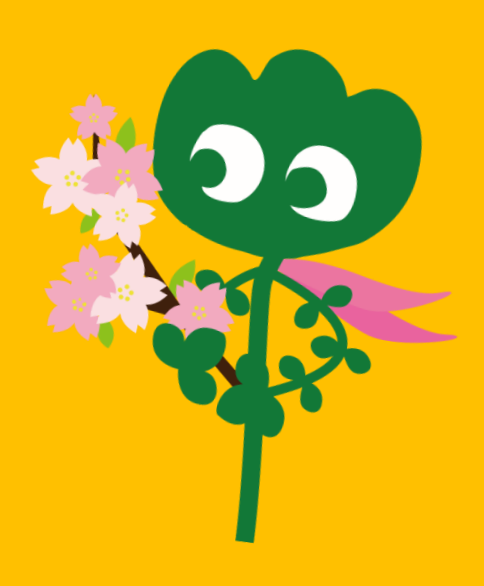

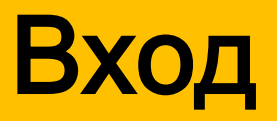

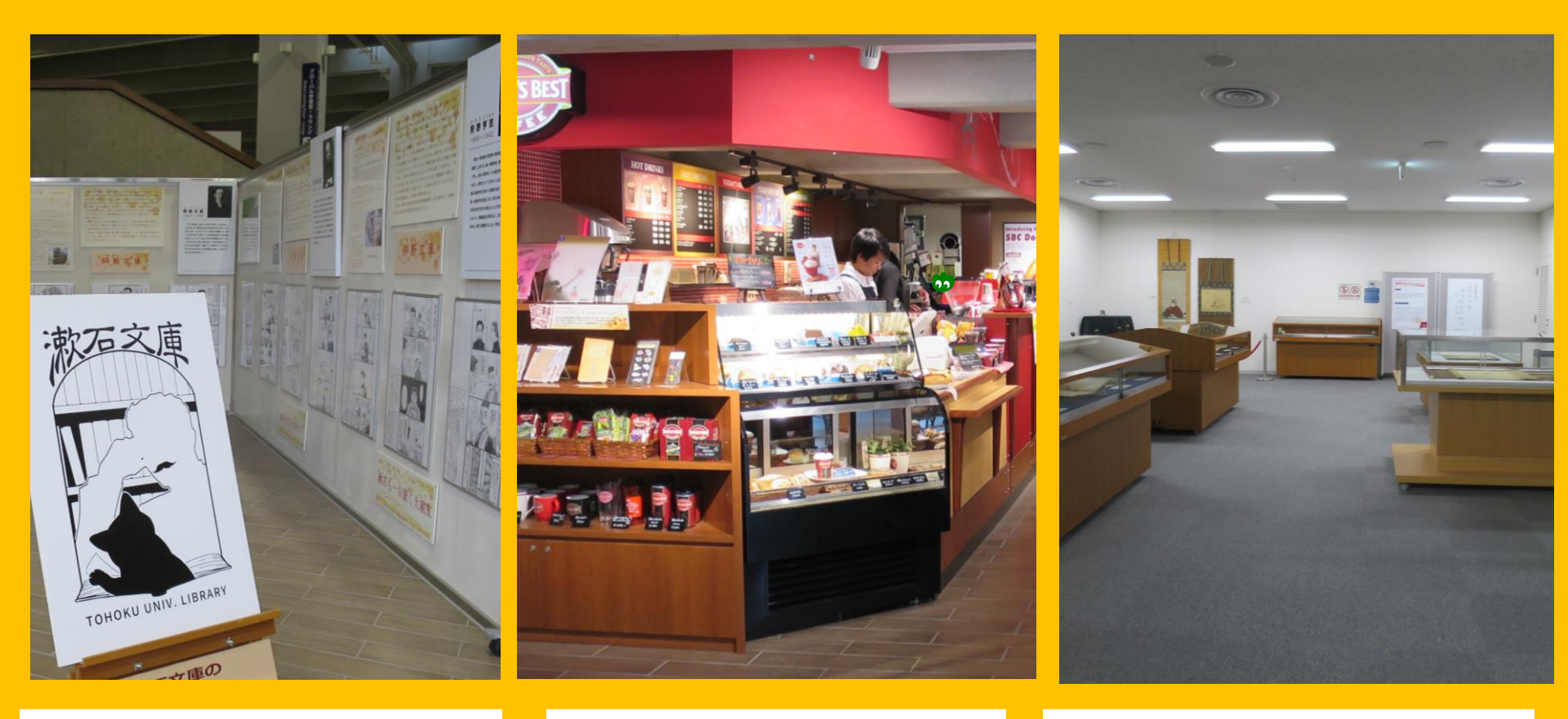

Уголок выставок

Кофейня\*

Универсальная комната\*\*

\*Нельзя приносить напитки и еду в читальные и компьютерные залы библиотеки. →стр. 32 «Правила поведения в библиотеке»

\*\*Вы можете использовать эту комнату для встреч, собраний и т.д. с предварительной подачей заявки в Main Counter (Главная стойка) 22

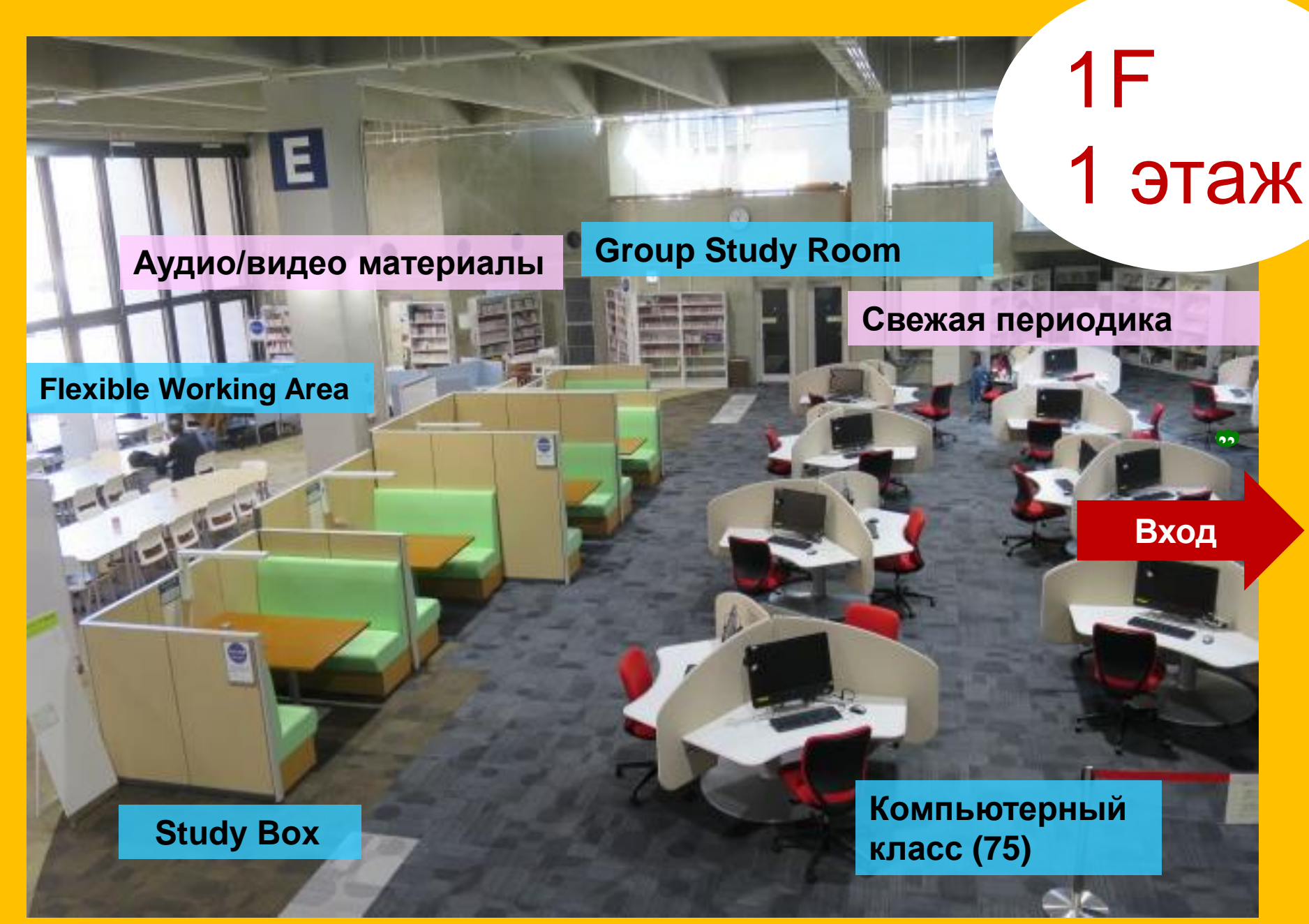

## Межбиблиотечный сервис

Стойка справочной информации \*Стойка информации для иностранных студентов

Вход

7

Главная стойка

1F 1 этаж

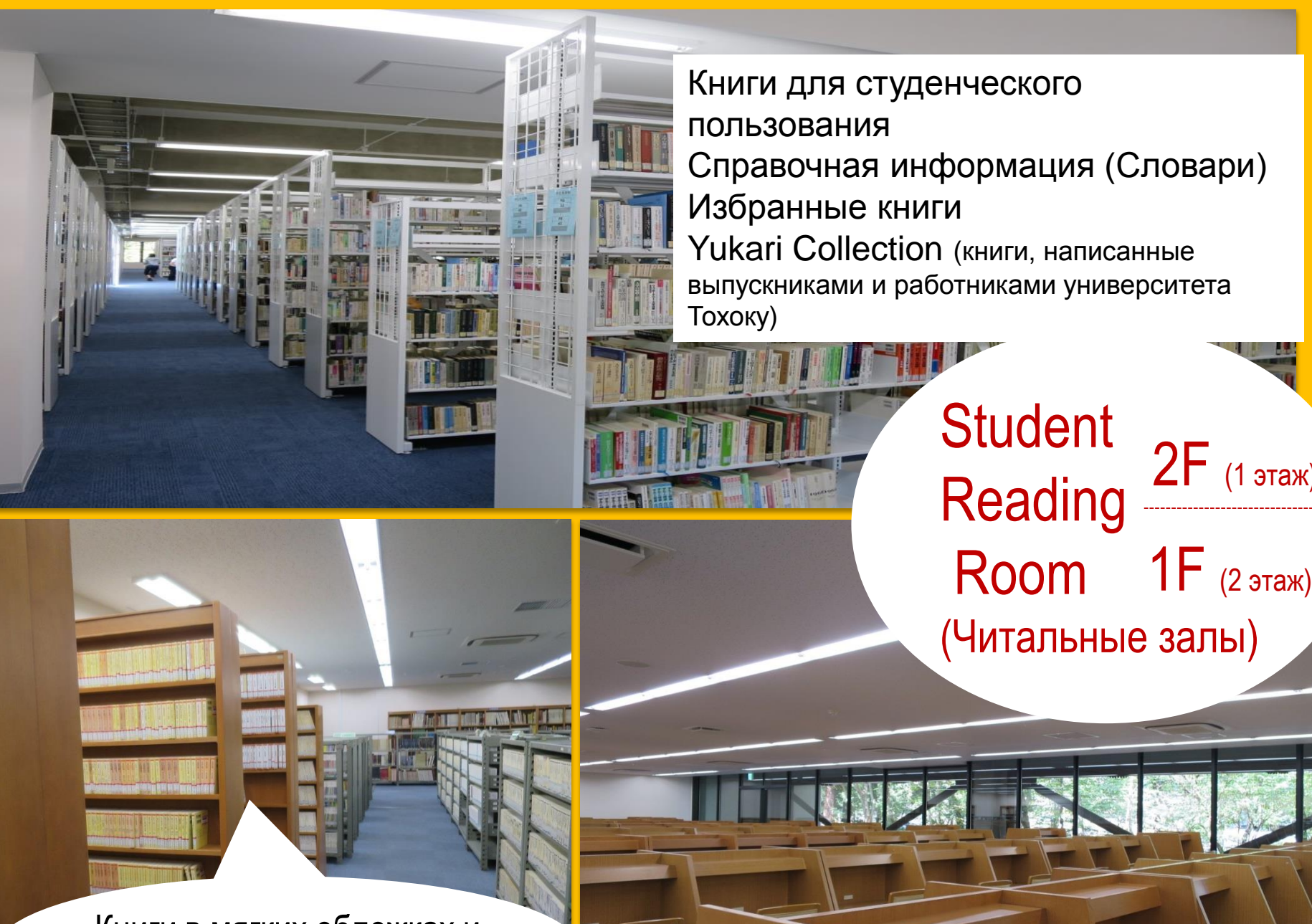

Книги в мягких обложках и крупноформатные книги

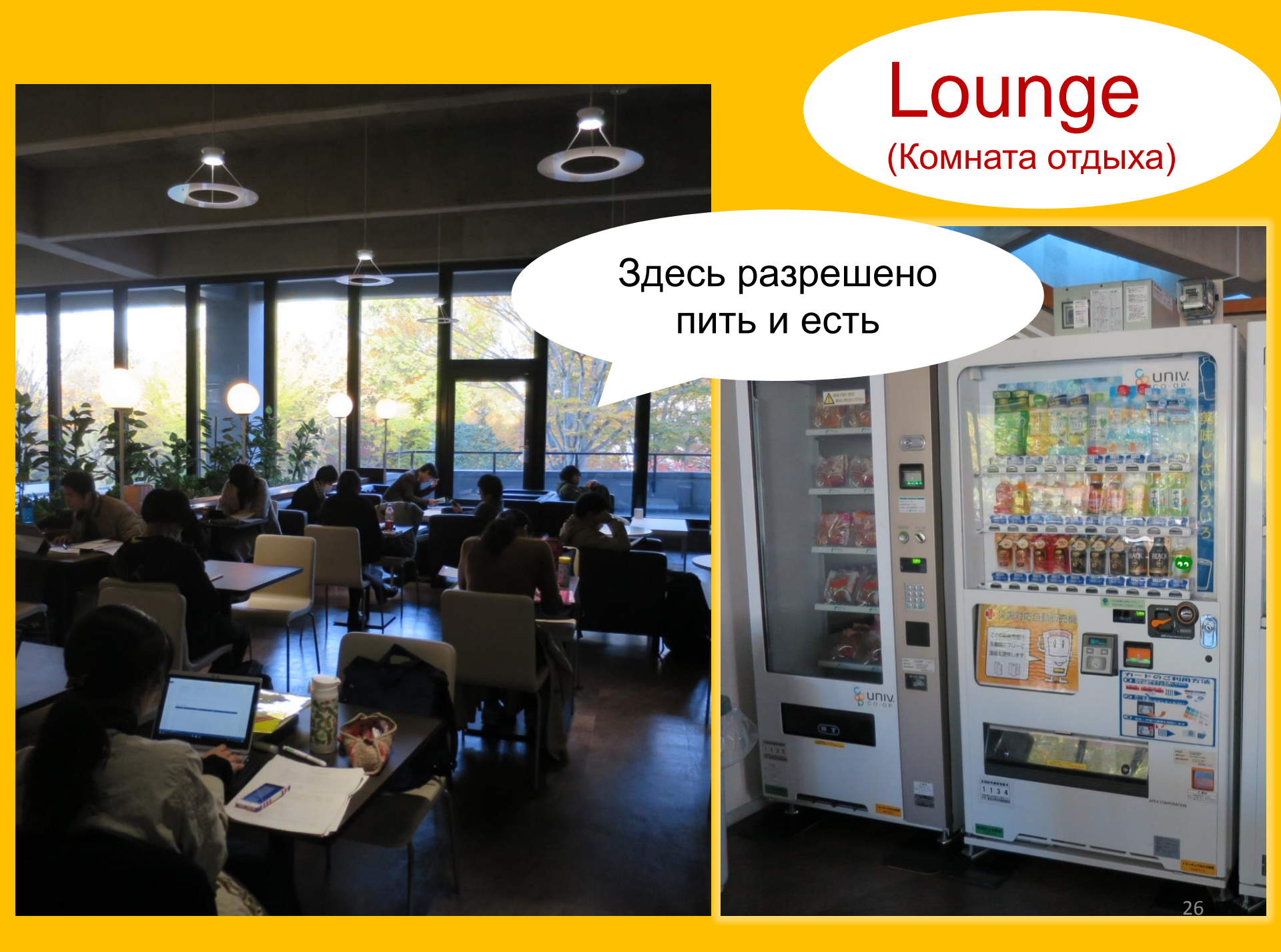

## Global Learning Room (Комната глобального обучения)

Разрешено разговаривать

Readers\*, информация об обучении за рубежом, материалы для изучения языков, книжный уголок иностранной литературы

\*Readers – короткие рассказы или адаптированные худ. произведения для чтения на другом языке

## Global Reference Room (Комната глобальной справочной информации)

Private Research Room (Комната предназначена для уединённой работы. Необходимо предварительное бронирование в «My Library»)

> Зона тишины

Материалы, связанные с ООН, ЕС; библиотека Великого восточнояпонского землетрясения

## Stack Room (Хранилище)

Более 1,3 млн книг

Преподаватели, работники университета, магистры, аспиранты и прошедшие инструктаж бакалавры имеют право свободно пользоваться книгохранилищем . . .

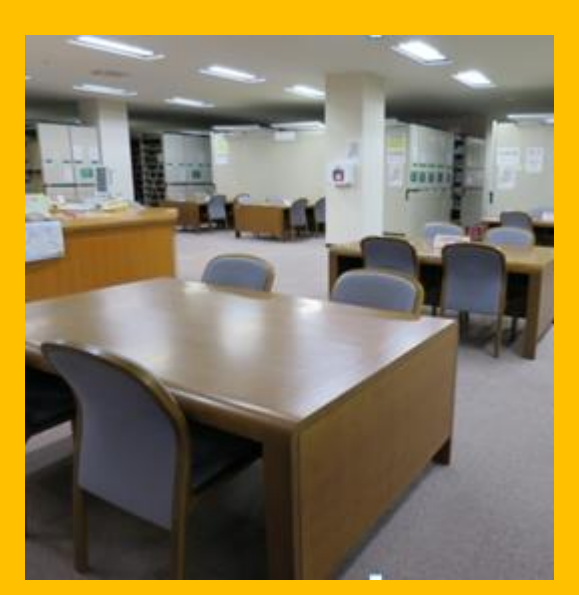

10022

KRUJUNENK

Читальный зал 1 этажа

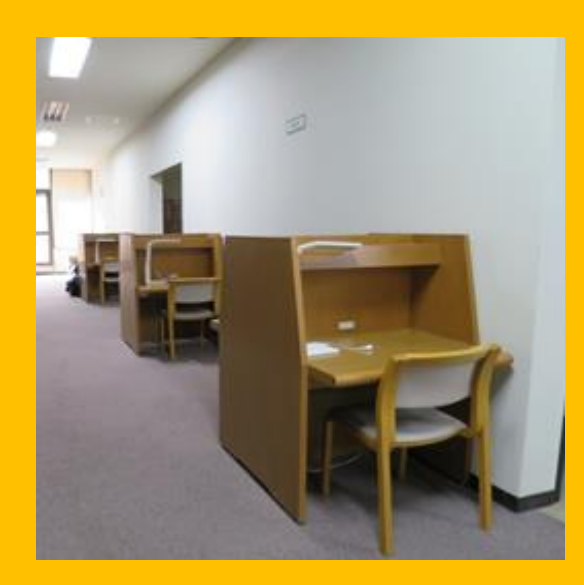

Читальный зал 2 и 3 этажей

# Building 2 Здание 2

#### 1-3 этаж Подшивки журналов

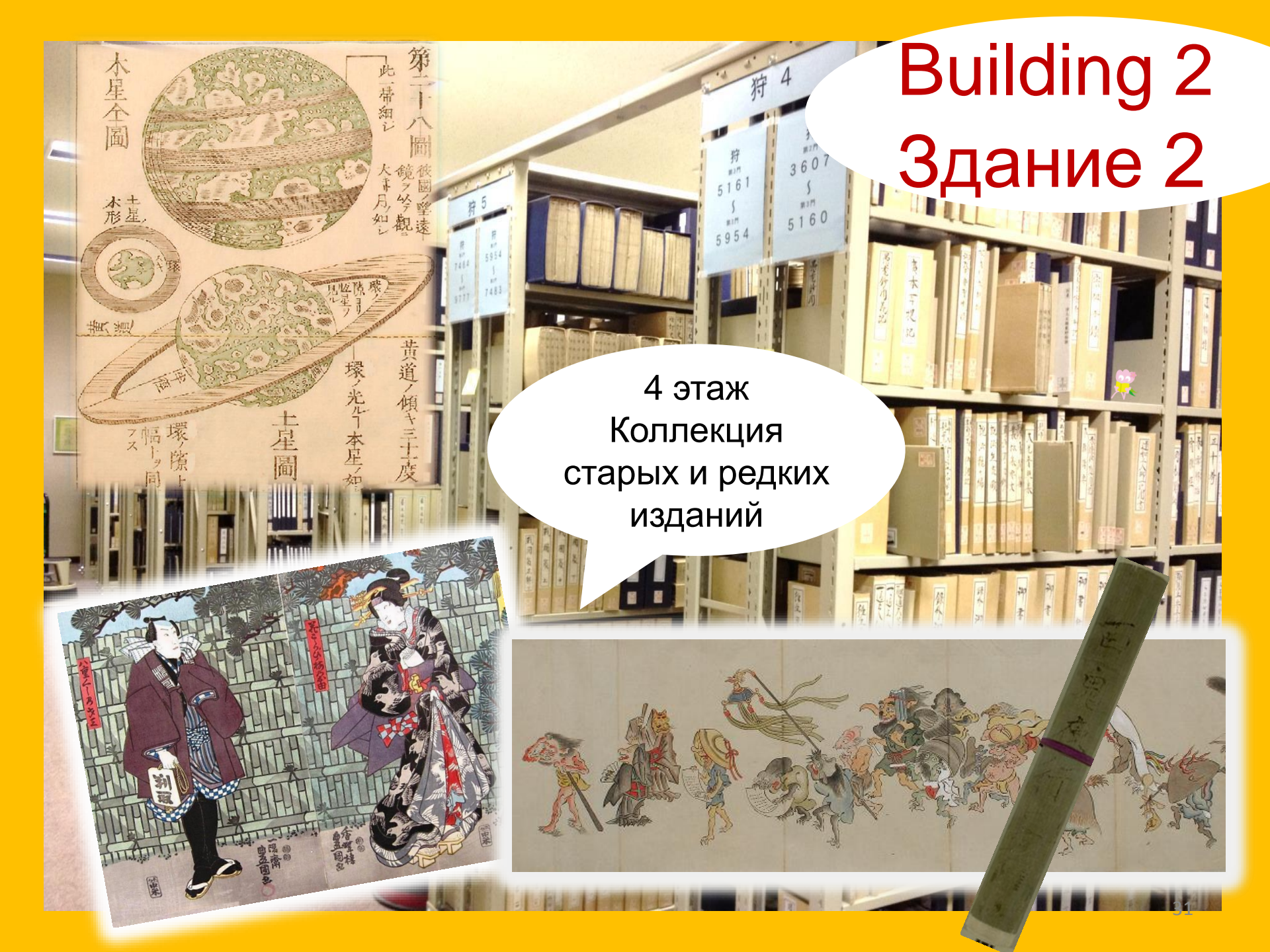

## Правила поведения в библиотеке

•Мобильные устройства/смартфоны: Выключайте звук на Вашем устройстве или переводите его в режим вибрации. Для разговоров по мобильному устройству используйте специальные телефонные кабинки (mobile phone booth).

Оставляйте влажные от дождя или снега зонты на специальной стойке у входа в библиотеку.

●Не оставляйте свои вещи без внимания даже ненадолго. Используйте камеры хранения в библиотеке, если это необходимо. Запрещено оставлять личные вещи в ячейках камер хранения на срок более одного дня.

Принятие пищи запрещено в залах библиотеки за исключением кофейни и комнаты отдыха. Напитки в таре с непротекаемой крышкой разрешено проносить в библиотеку. Курение запрещено в здании библиотеки и прилегающей территории.

Запрещено проносить сумки/портфели/рюкзаки в залы хранилища.
 Используйте камеры хранения перед входом на цокольный этаж.

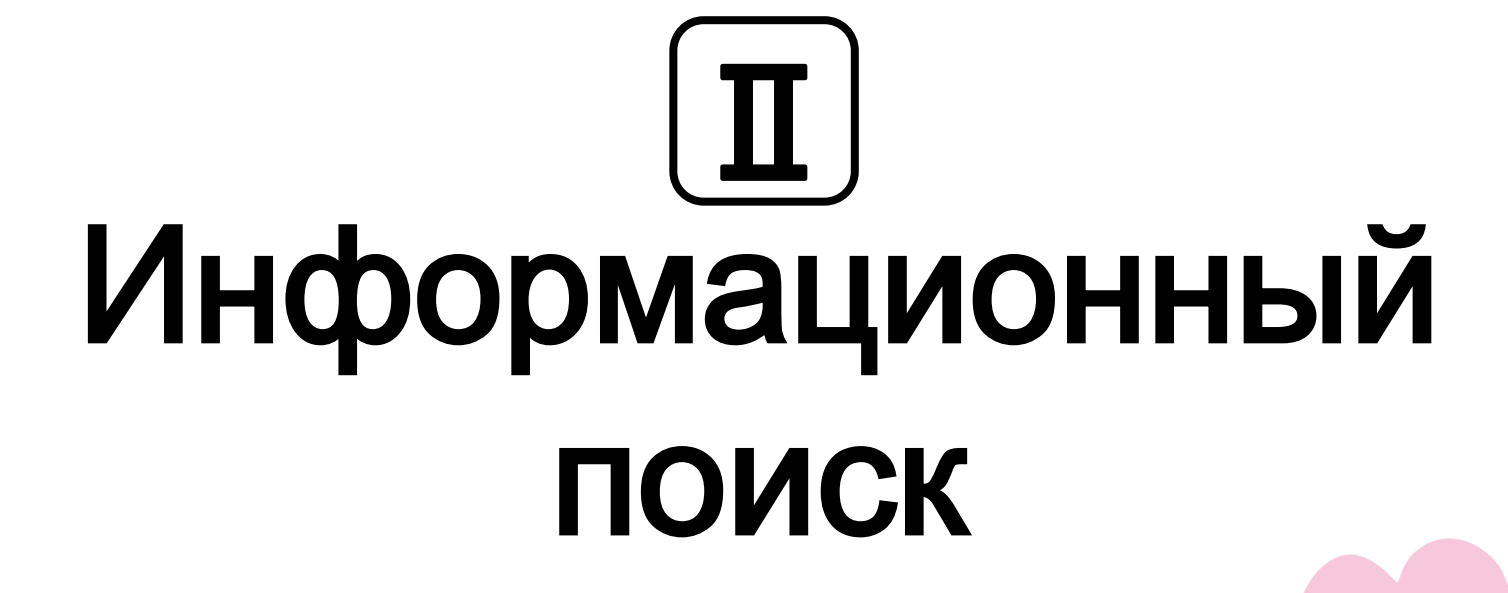

# 1. Поиск в системе ОРАС Что такое ОРАС?

Онлайн-каталог для поиска любого вида информационных материалов

- КНИГИ
- периодические издания
- аудио/видео материалы

# 1-1. Поиск книг

### ОРАС в университете Тохоку

https://opac.library.tohoku.ac.jp/opac/opac\_search/?lang=1

| 東北大学附                                                                                                    | 属図書館 OPAC                                                    |                                                      |                  | Welcome Guest My Library L<br>? Help   Keyboard   Japa                         | .og in<br>anese |
|----------------------------------------------------------------------------------------------------|--------------------------------------------------------------|------------------------------------------------------|------------------|--------------------------------------------------------------------------------|-----------------|
| Univ HP Library H                                                                                                    | eBook eJourr                                                 | nal Database & Tool Index                            | TOUR Rare Co     | <ul> <li>Введите детали</li> </ul>                                             |                 |
| Inside the Univ DataBa                                                                                                    | se CiNii Books                                               | CiNii Articles                                       | JAIRO            | искомого материала<br>(название, имя автора,                                   |                 |
| Simple Search Advan                                                                                                    | ced                                                          |                                                      |                  | Any (Keyword)<br>Author<br>Publisher                                           |                 |
| Document Type                                                                                                    | Campu<br>(any)                                               | IS                                                   |                  | Search Option Year Published:                                                  |                 |
| <ul> <li>Japanese books</li> <li>Foreign books</li> <li>Journals</li> <li>Japanese journals</li> <li>Foreign journals</li> <li>Topic</li> <li>E-Book</li> </ul> | Kawauc<br>Seiryo (<br>Aobaya<br>Aobaya<br>Amamiy<br>Katahira | <sup>™ак</sup><br><sup>Мак</sup> аса<br>аса<br>здесь | гочнить<br>оиска | Country: (all) v<br>Language: (all) v<br>Subject: (all) v<br>Location: (any) v |                 |

## 1-1. Поиск книг

| 東北大学附属図書館<br>TOHOKU UNIVERSITY LIBRARY                                                                                                    | OPAC                                                                                                    | Welcome Guest My Library Log I<br>? Help   Keyboard   Japane |
|----------------------------------------------------------------------------------------------------|----------------------------------------------------------------------------------------------------|--------------------------------------------------------------|
| Univ HP Library HP eBook                                                                                                    | е eJournal функция поиска в                                                                                                    | )PAC Newspaper List                                          |
| Inside the Univ DataBase                                                                                                    | CiNii Books CiNii Articles JAIRO                                                                                                |                                                              |
| Simple Search Advanced<br>Search Conditions                                                                                                    |                                                                                                    |                                                              |
|                                                                                                    |                                                                                                    | Any (Keyword)                                                |
| AND T                                                                                                    |                                                                                                    | Author •                                                     |
| Sort: Relevance  Dis                                                                                                    | play: 20 ▼                                                                                                    | Publisher                                                    |
| Document Type                                                                                                    | Campus                                                                                                    | Search Option                                                |
| <ul> <li>Books</li> <li>Japanese books</li> <li>Foreign books</li> <li>Journals</li> <li>Japanese journals</li> <li>Foreign journals</li> <li>Topic</li> <li>E-Book</li> </ul> | (any)<br>Kawauchi Campus<br>Seiryo Campus<br>AobayamaKita Campus<br>AobayamaHigashi Campus<br>Amamiya Campus<br>Katahira Campus | Year Published:                                              |
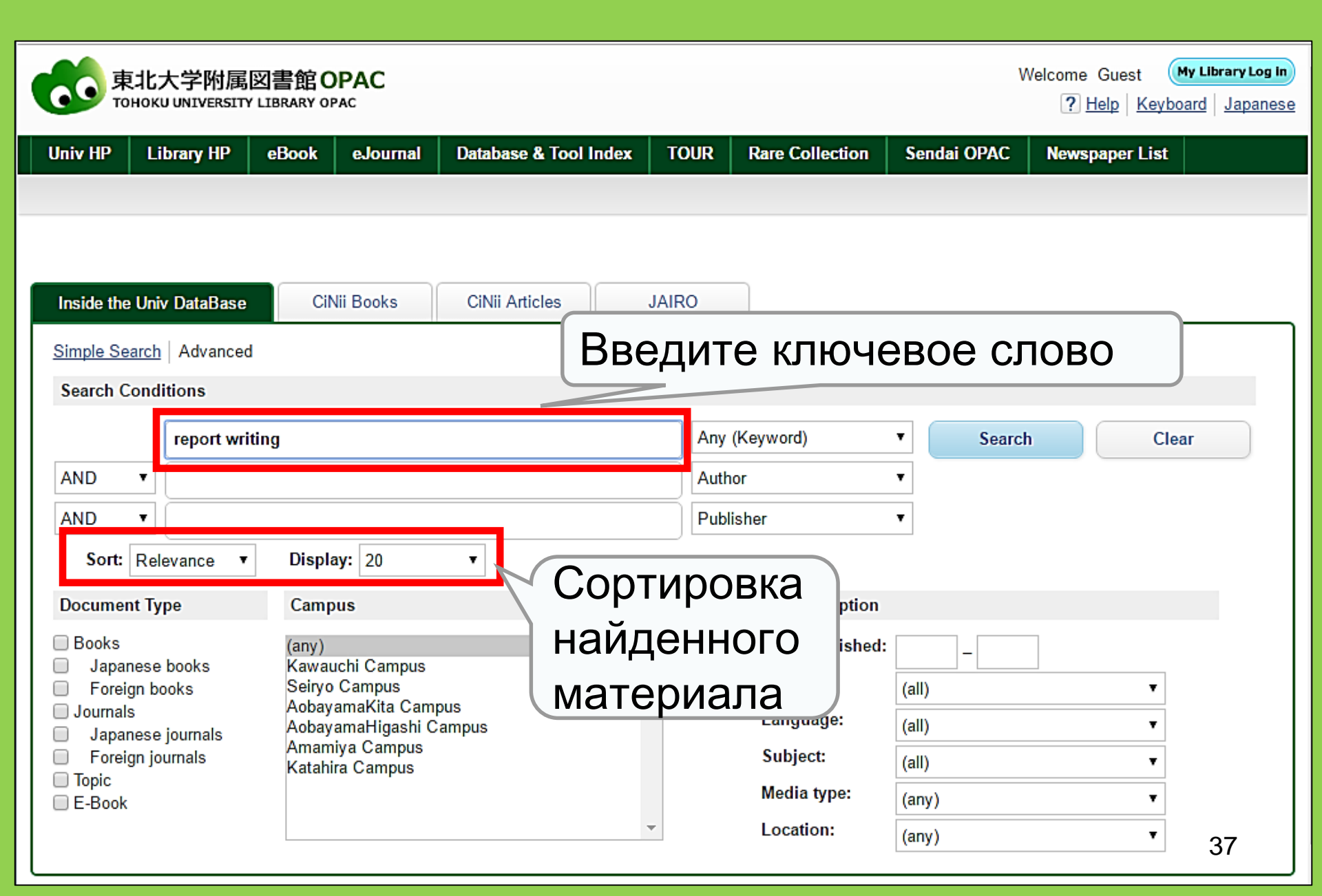

| 東北大学附属図書<br>TOHOKU UNIVERSITY LIBRA                                                                                                    | 館 OPAC<br>RY OPAC                                                                                       |                                                                                                    |                                            |                                                                  |                                                                                                    |                                             | Welcome G<br>? <u>Hel</u> | uest My Library Log in<br>p Keyboard Japanese        |
|----------------------------------------------------------------------------------------------------|----------------------------------------------------------------------------------------------------|----------------------------------------------------------------------------------------------------|--------------------------------------------|------------------------------------------------------------------|----------------------------------------------------------------------------------------------------|---------------------------------------------|---------------------------|------------------------------------------------------|
| Univ HP     Library HP     eBo       Inside the Univ DataBase       This is search results of Books a       Filtering Item                                                      | ook eJournal (<br>CiNii Books (<br>nd Journals in Tohoku U<br>Results: 112items<br>((Any (Keyword): rej | Database & Tool Ind<br>Simple<br>CiNii Articles<br>Iniversity Libraries                                                             | коли<br>Соот<br>Заш                        | ир рал<br>1ЧСС<br>ВСТС<br>СМУ                                    | e Collection S<br>TBO Фа<br>СТВУЮЦ<br>Запрос<br>Sort:                                                                                                    | олдаі ОР/<br>ІЙЛС<br>ЦИХ<br>СУ<br>Relevance | NC Newsp<br>DB, ✓<br>20   | aper List<br>Search +Advanced<br>9)<br>Display: 20 V |
| Author<br><u>Gibaldi, Joseph</u> (5)<br><u>Modern Language</u><br><u>Associ</u> (5)<br><u>Strunk, William</u> (4)<br><u>Leach, Chris</u> (3)<br><u>Sternberg, Robert J.</u> (3) | Search Pag                                                                                              | e<br>Output File<br><u>Report writing /</u><br>4th ed Englewood<br>Books                                                            | <u>Details (</u><br>[by] H:<br>I Cliffs, I | Инф<br>фай<br>для                                                | ормац<br>іле (им<br>деталі                                                                                                    | (ия (<br>я ф<br>∕ıзаเ                       | о най<br>айла<br>ции)     | денном<br>и ссылка                                   |
| More     Publisher <u>Cambridge University</u> P (8) <u>Modern Language</u> Associ (5) <u>Prentice-Hall</u> (5) <u>McGraw-Hill</u> (4) <u>University of Chicago</u> (4)         | □ 2.                                                                                                    | Location<br><u>ENGLIB-1F(Mechanica</u><br><u>Report writing /</u><br>3rd ed New York :<br>Books<br>Location<br><u>LIB-USculture</u> | 12)<br>by Carl (<br>Prentice-F<br>Volume   | Volume<br><b>5. Gaum, I</b><br>Hall , c1950<br>Call No.<br>808/G | Odd         Odd         Odd <td>status</td> <td>us Comments</td> <td>Request Memo</td> | status                                      | us Comments               | Request Memo                                         |
|                                                                                                    | 3.                                                                                                    | Technical report<br>2d ed New York :<br>Books<br>Location                                                                           | <b>t writing</b> /<br>Wiley , c1!<br>v₀    | James W<br>977<br>lume Call I                                    | 1. Souther, Myron                                                                                                    | n L. Whit                                   | ie<br>us Comments         | Resots 5                                             |

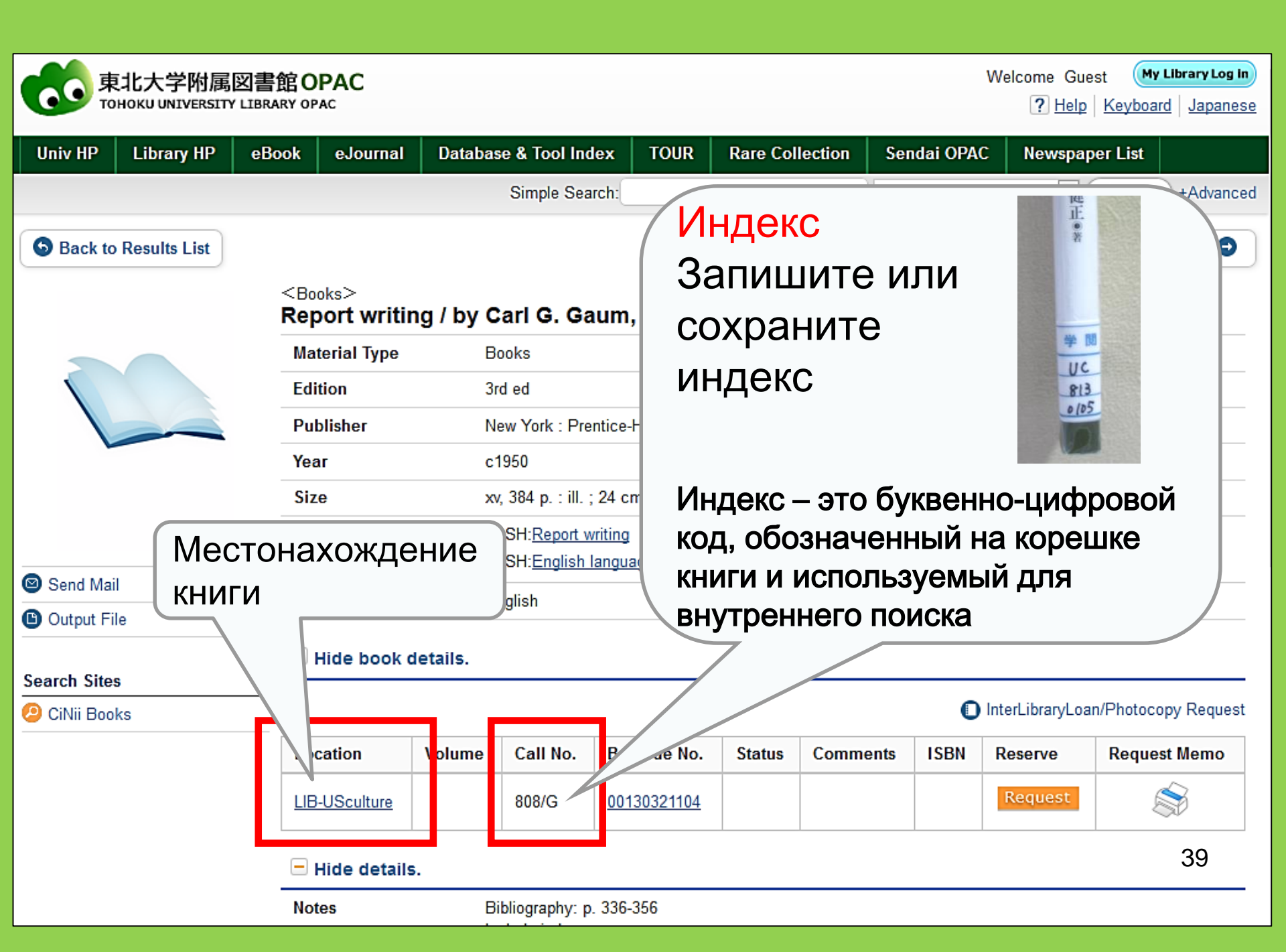

## 1-2. Поиск журнала

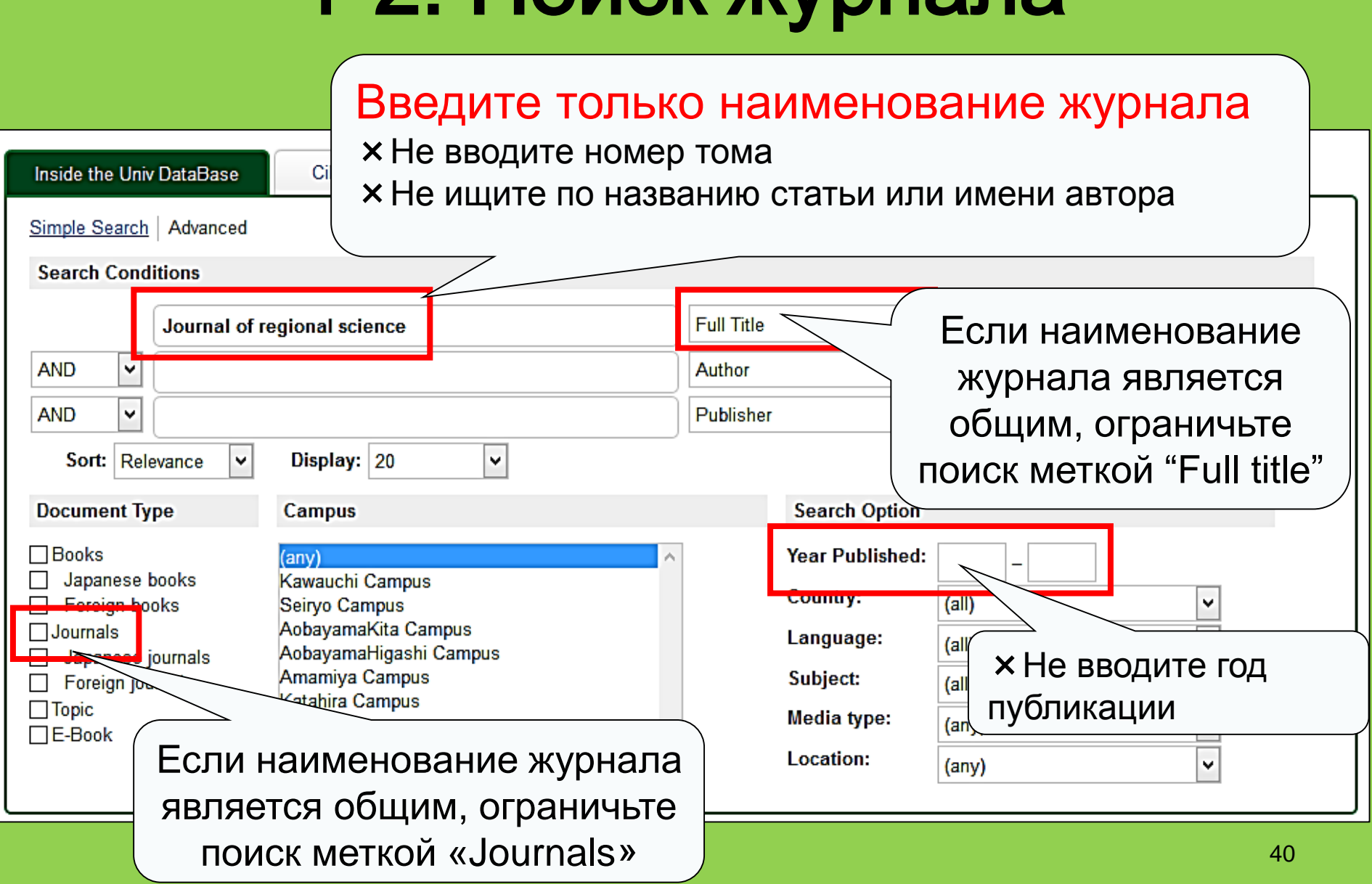

## Sournals Journal of regional science / Regional Science Research Institute

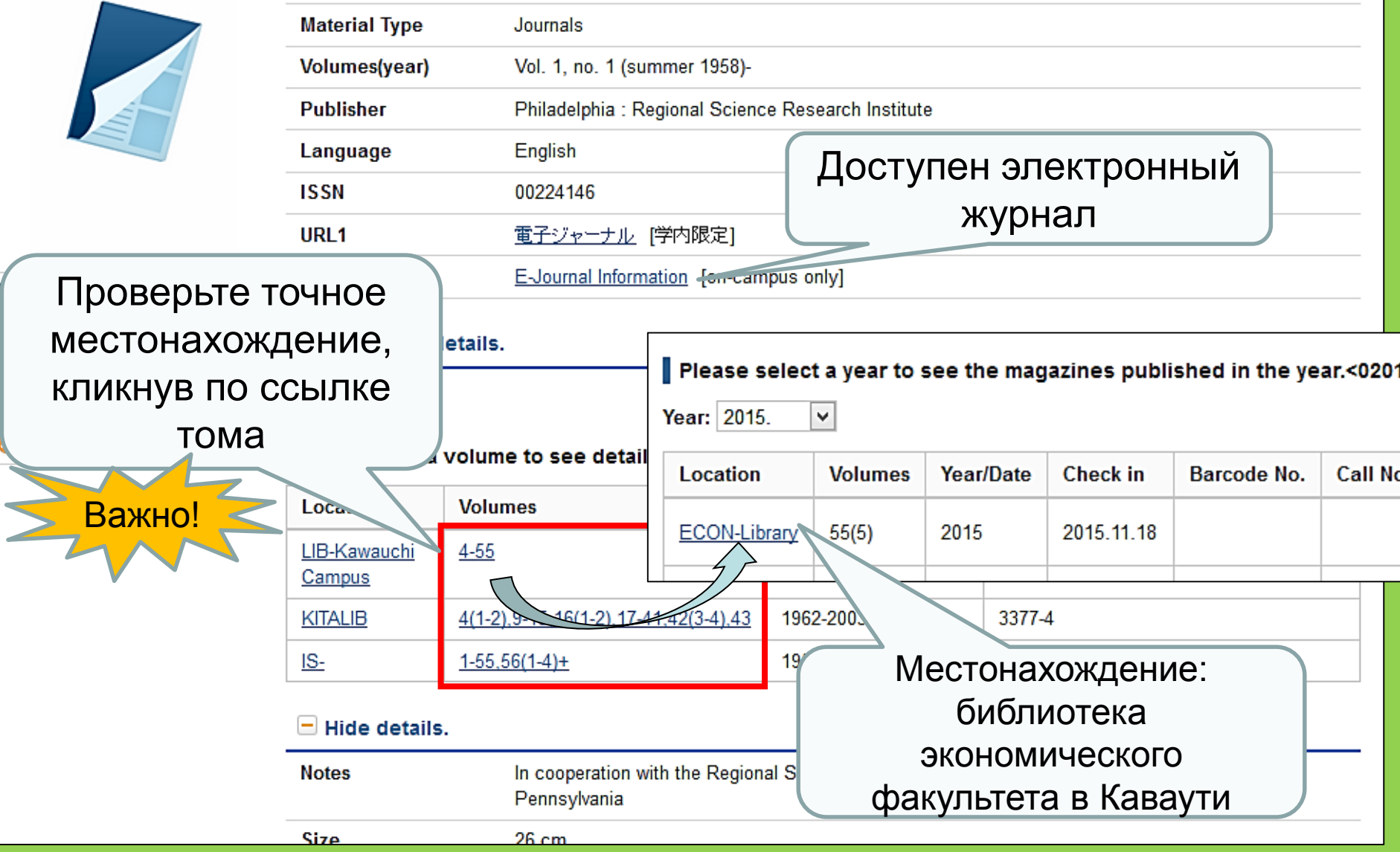

Местонахождение журналов в центральной библиотеке университета Тохоку

- Местонахождение журнальных статей
   <u>Здание 2</u>
  - 1<sup>й</sup> этаж : Японские журналы А-I 2<sup>й</sup> этаж : Японские журналы J-Z•Западные журналы А

Зй этаж: Западные журналы А-Z

• Книги расположены в алфавитном порядке названий журнальных статей

## 2. Как пользоваться базами данных

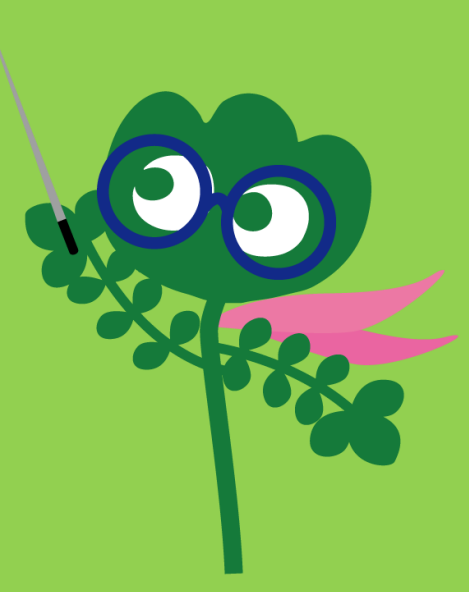

## Доступ к базам данных

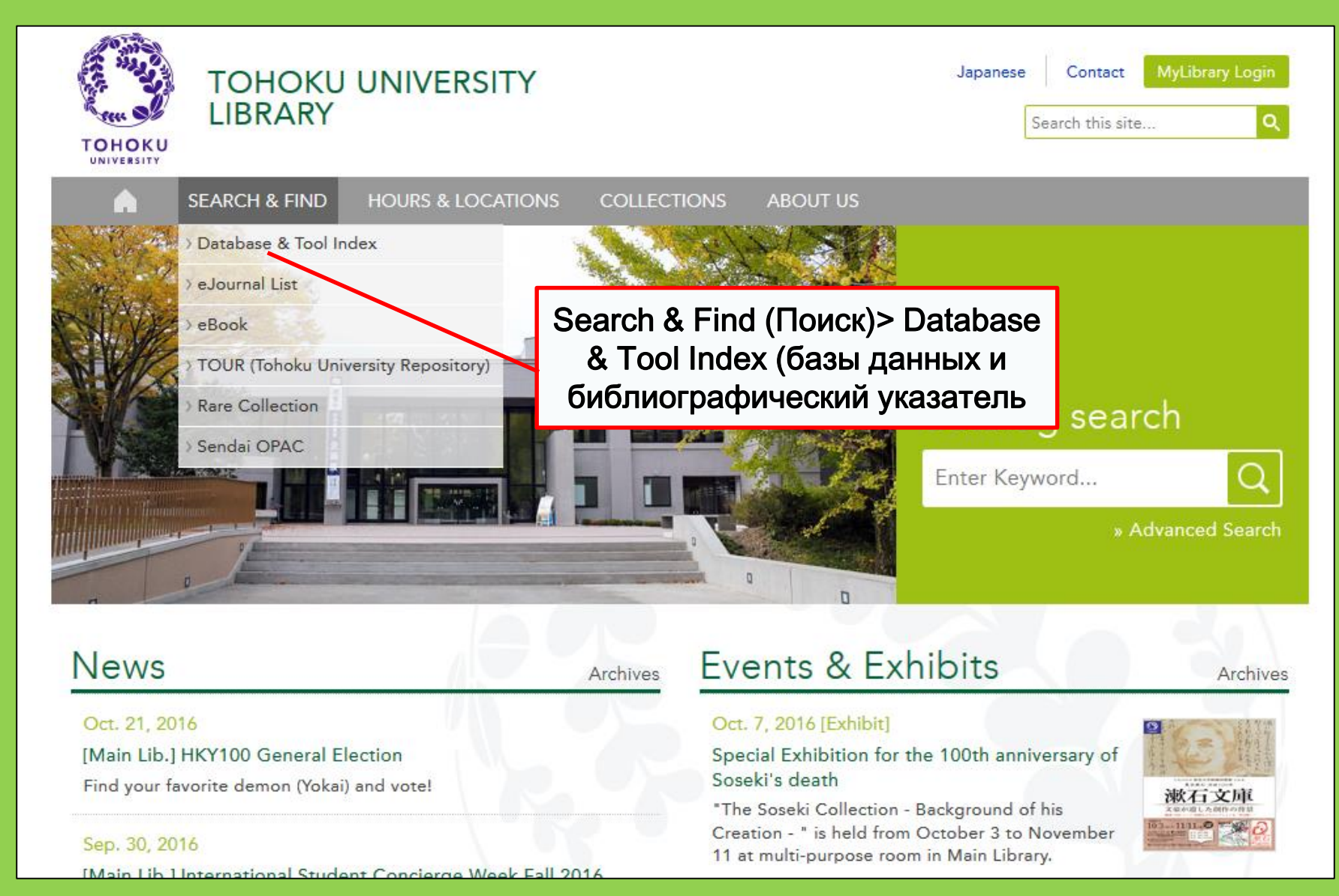

44

# 2-1. Статьи CiNii

- Охватывает 17 млн статей, опубликованных японскими учреждениями
- 4 млн статей доступны онлайн
- Справка, информация для цитирования

## Статьи CiNii

## http://ci.nii.ac.jp/

| CiNii | Articles | Books                         | Dissertations                                                        | Tohoku University <mark>Subscriptio</mark>                               | Sign Up            | Login                      | Japanese |
|-------|----------|-------------------------------|----------------------------------------------------------------------|--------------------------------------------------------------------------|--------------------|----------------------------|----------|
|       |          |                               | CiN                                                                  | Articles                                                                 |                    |                            |          |
|       |          | Article At<br>Freeword<br>All | uthor Full Text                                                      | Eull-text and/or link                                                    | Searce<br>Advanced | c <mark>h</mark><br>Search |          |
|       |          |                               | <ul> <li>Поис</li> <li>(Все</li> <li>В не</li> <li>доступ</li> </ul> | ск японских статей<br>области)<br>которых случаях<br>ен весь текст стате | ей                 |                            |          |

## Список результатов поиска

| Search Results : 1-20 of 16401                                     |                                    | Related Authors   |
|--------------------------------------------------------------------|------------------------------------|-------------------|
| 1 2 3 4 5 6                                                        | 821 >                              | Mangino Kathryn N |
| ☐ Select all: Open in New Windows ∨ Go Show 20 results             |                                    | ■ 二工 日本           |
| □ 国 ラウンバ 大学とグローバル化 [in Japanese]                                   | паименование                       | 🔼 上杉 道世           |
| 内外教育 (6534), 24, 2016-10-14                                        | статьи                             | 🞴 井上 典之           |
| 他のフルテキスト候補をみる OPAC                                                 |                                    | 👤 井上礼之            |
|                                                                    |                                    | 🞴 井出 啓介           |
| While Globalization of the Economy is to Progress                  | s, the Current State of Educatio 2 | 🔝 伊藤公明            |
| n in Accordance with the International Trade Theo                  |                                    | 🞴 佐藤 勲            |
|                                                                    |                                    | 🔝 十川 廣國           |
| as reviewing the contents of the lecture syllabus of international | trade theory of each               | 👤 周炫宗             |
| 経営と経済 96(1-2), 131-144, 2016-09-25<br>IR 他のフルテキスト候補をみる OPAC        | Краткое изложен                    | <b>ИС</b><br>い 雅之 |
|                                                                    |                                    | □□ 小笠原 治          |
|                                                                    | た要因 井上礼之 ダイキン工業 💦 🥄                | 🖸 山岸 広太郎          |
| 会長兼グローバルグルーブ代表執行役員 同志社大                                            | 学卒(特集 関関同立 関西に君臨<br>1980年ま)        | 🔲 山田 敏之           |
| するトッノ仏平で元王府司) (テータビ兄る狐威力と                                          | OBの美力) [in Japanese]               | 🔲 山﨑 秀雄           |
| Наименование журнал                                                | а. номер                           | <br>图 日野原 重明      |
|                                                                    |                                    | 🔼 本間政議7           |
| выпуска и дата Публик                                              | ации                               | 🔝 横尾 陽道           |
|                                                                    |                                    |                   |

## Поиск сведений о статьях

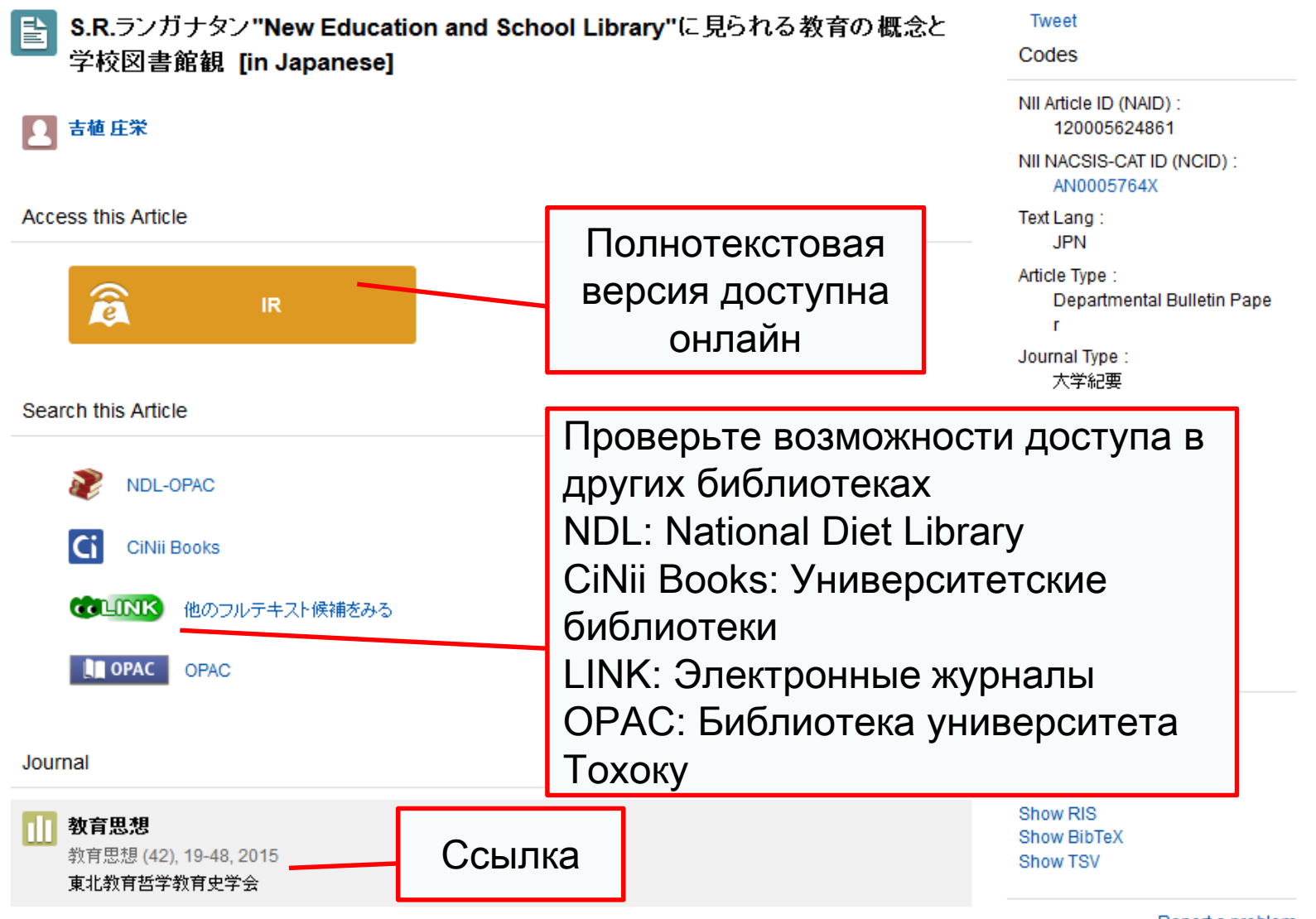

Report a problem

48

# 2-2. Science Direct

- Одна из крупнейших баз данных электронных журналов и книг
- Охватывает более 2 500 электронных журналов и 35 000 книг о науке, технологии, медицине и общественных науках, опубликованных издательским домом Elsevier
- Открытый доступ только в кампусах университета

## 2-2. Science Direct

#### http://www.sciencedirect.com/

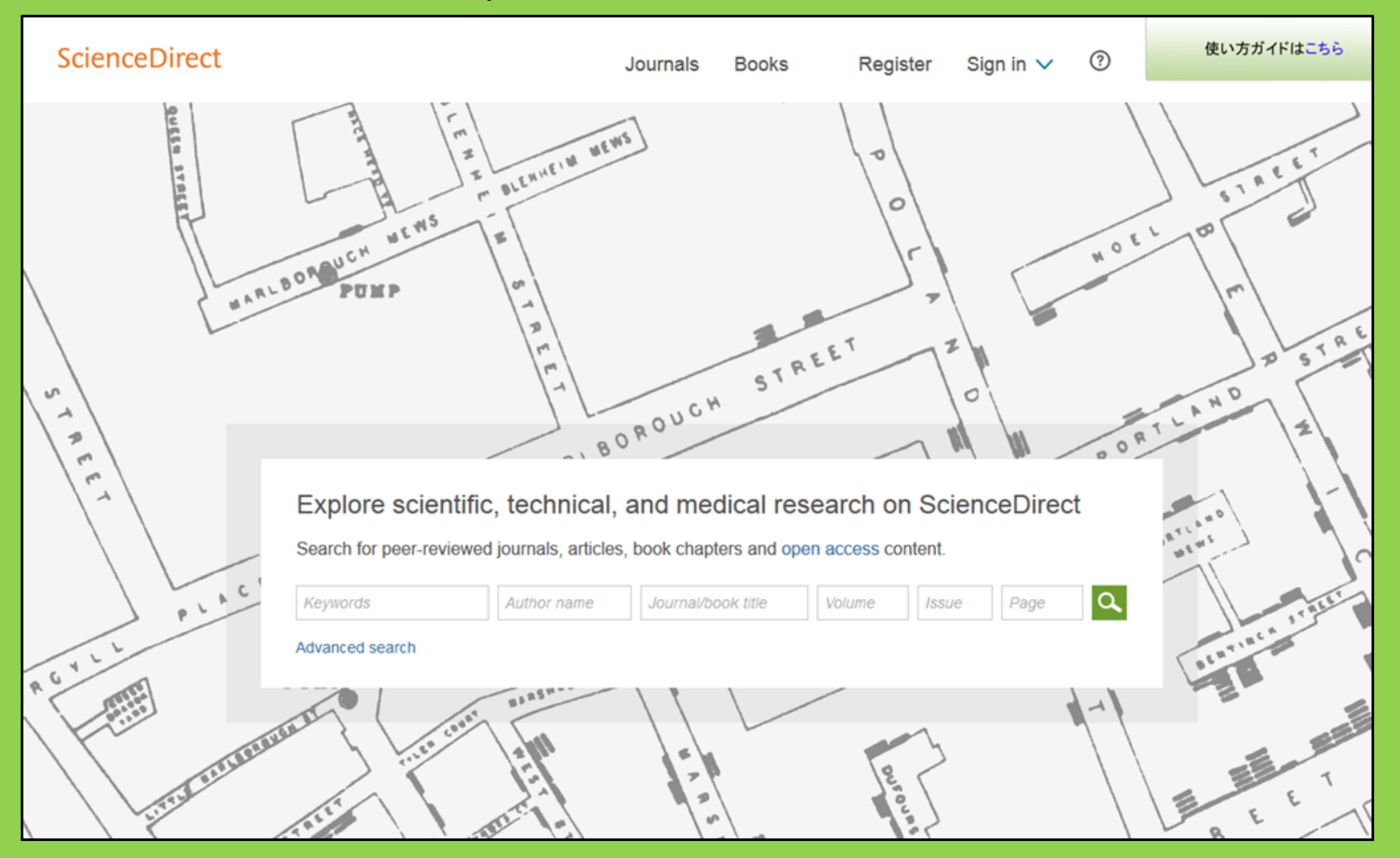

## 2-2. Science Direct

### Пример результатов поиска

| wundt psychology                                                                                                    | Author name Journal or book title Volume Issue Page Advanced search                                                                                                    |     |
|----------------------------------------------------------------------------------------------------|----------------------------------------------------------------------------------------------------|-----|
|                                                                                                    | Search results: 1,562 results found. See image results                                                                                                    | RSS |
| Refine filters                                                                                                    | F      Bownload PDFs     Export                                                                                                    | •   |
| Year<br>2016 (25)<br>2015 (77)<br>2014 (38)<br>2012 (26)                                                                                           | <ul> <li>Wundt, Wilhelm Maximilian (1832–1920)</li> <li>International Encyclopedia of the Social &amp; Behavioral Sciences (Second Edition), 2015, Pages 792-795</li> <li>Lothar Sprung</li> <li>Abstract Sprung</li> <li>PDF (85 K)</li> </ul>                        |     |
| 2013 (30)<br>2012 (43)<br>View more >><br>Publication title                                                                                        | Wundt contested: The first crisis declaration in psychology Original Research Article<br>Studies in History and Philosophy of Science Part C: Studies in History and Philosophy of Biological and Biomedical Sciences, Volume<br>43, Issue 2, June 2012, Pages 434-444 |     |
| Advances in Psychology (126)     Acta Psychologica (55)     The Lancet (52)                                                                        | Annette Mülberger<br>► Abstract   ☆ PDF (251 K)                                                                                                    |     |
| <ul> <li>New Ideas in Psychology (52)</li> <li>International Encyclopedia of the<br/>Social &amp; Beha (48)</li> <li>View more &gt;&gt;</li> </ul> | Спортина (1832–1920)<br>Елексторедіа of Landvage & Linguistics (Second Edition), 2006, Pages 688-689<br>Е.<br>А Полнотекстовая<br>версия доступна                                                                                                    |     |
| Topic<br>psychology (155)<br>social (78)<br>behavior (69)                                                                                          | End<br>David J. Murray<br>First page PDF                                                                                                    |     |
| language (69)                                                                                                    | 2 - Wilhelm Wundt: Psychology as the Propaedeutic Science<br>Points of View in the Modern History of Psychology, 1985, Pages 19-50                                                                                                    |     |

# 2-3. Web of Science

- Охватывает все научные области
- 12 000 влиятельных научных журналов с 1900 года
- Информация о цитировании
- Информация об авторах
- Полнотекстовые версии доступны по подписке университета
- Открытый доступ только в кампусах университета

## 2-3. Web of Science

### https://webofknowledge.com/

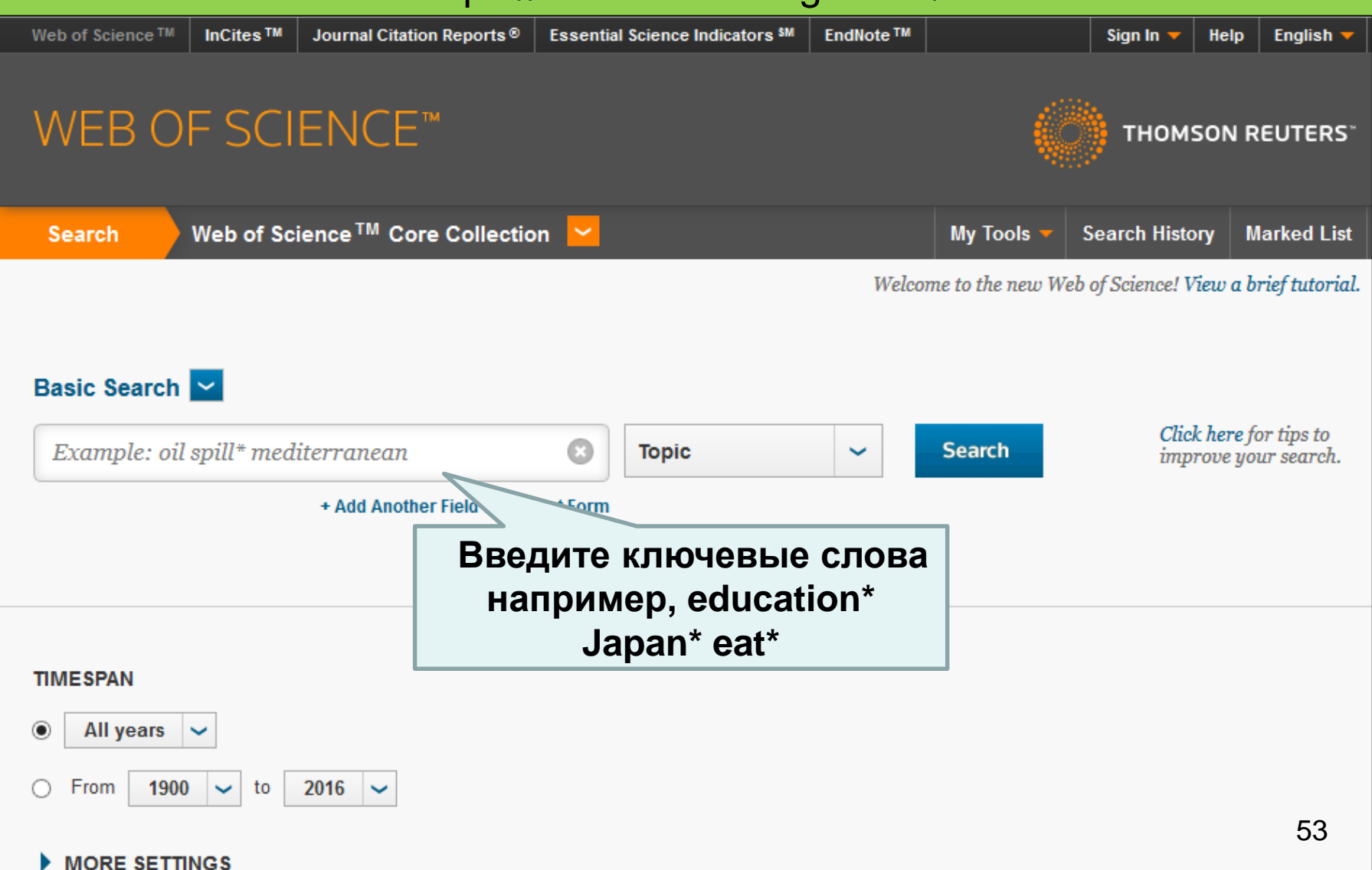

## Пример результатов поиска

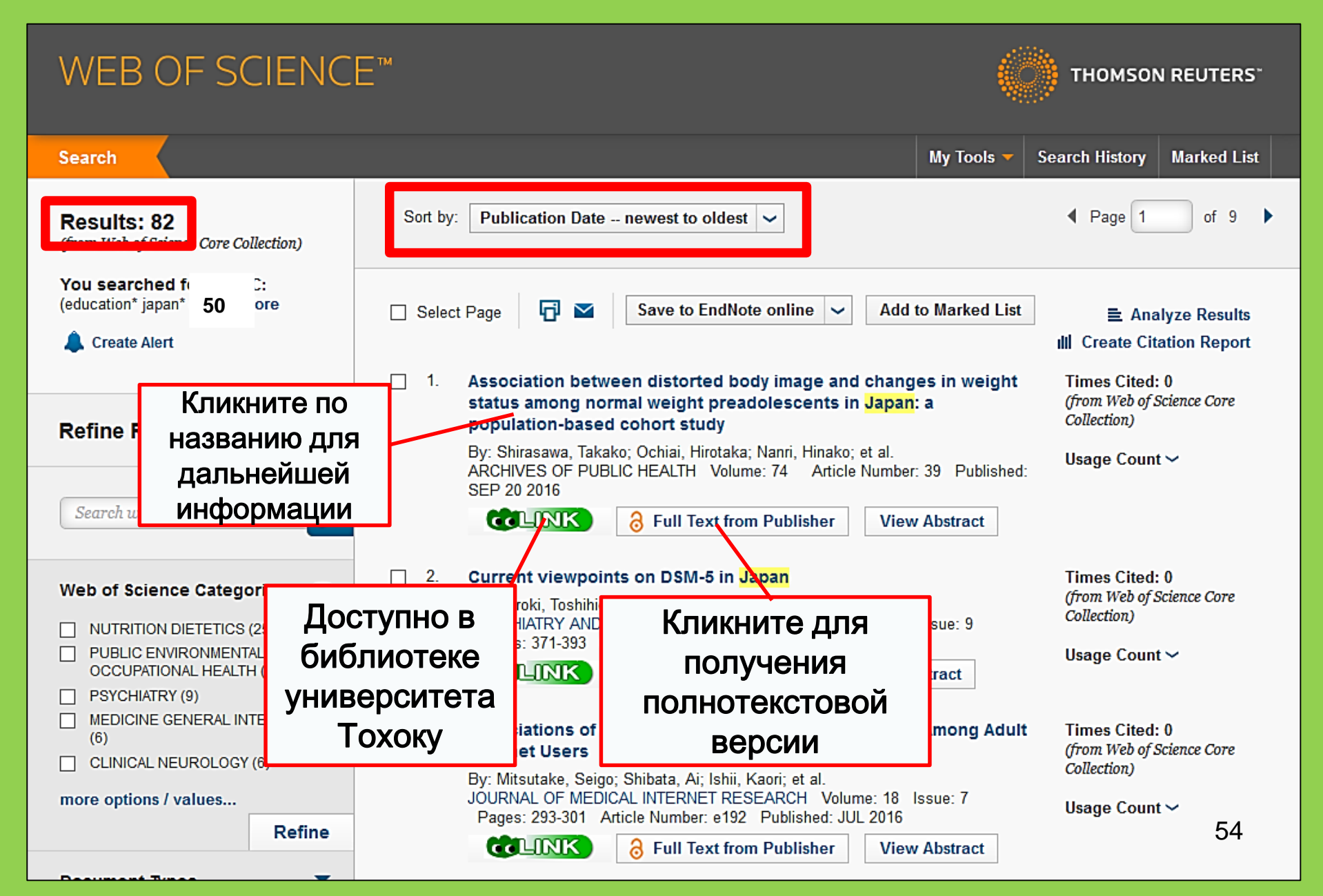

# 2-4. Scopus

- Естествознание, обществознание и гуманитарные науки
- Широкий диапазон: одна из крупнейших баз данных библиографии и информации о цитировании
- Более 22 000 журналов с 1800ых годов
- Открытый доступ только в кампусах университета

## 2-4. Scopus

## https://www.scopus.com/

| Scopus                                    | Search | Sources | Alerts     | Lists      | Help 🗸 | Register > | Login 🗸                |                          |
|-------------------------------------------|--------|---------|------------|------------|--------|------------|------------------------|--------------------------|
| Document search                           |        |         |            |            |        |            | Compare                | sources >                |
| Documents Authors Affiliations Advanced   |        |         |            |            |        |            | Search t               | tips 🥐                   |
| Search<br>E.g., "heart attack" AND stress |        | Article | title, Abs | tract, Key | words  | × +        |                        |                          |
| > Limit                                   |        |         |            |            |        | Reset fo   | orm Searc              | ch Q                     |
|                                           |        |         |            |            |        | çç         | Learn more a<br>Improv | bout how to<br>ve Scopus |

## Пример результата поиска

| Document s                                                                                                    | earch results                                                                                                    | Сортировка по дате,                                                                          |                                                     |                       |  |  |
|----------------------------------------------------------------------------------------------------|----------------------------------------------------------------------------------------------------|----------------------------------------------------------------------------------------------|-----------------------------------------------------|-----------------------|--|--|
| TITLE-ABS-KEY ( university librar* )                                                                                                    | 🛷 Edit   🎬 Save   Ѷ Set alert   🔊 Set feed                                                                                                | цитируемости и                                                                               |                                                     |                       |  |  |
| 28,551 document results                                                                                                    | View secondary documents   View 181871 patent results   📶 Analyze sea                                                                     | релевантности                                                                                | Sort on: Date                                       | Cited by Relevance    |  |  |
| Search within results                                                                                                    | O All - B Export                                                                                                    | 99 View Cited by   🕇 Add to List   More 👻                                                    |                                                     | Show all abstracts    |  |  |
| Refine<br>Limit to Exclude                                                                                                    | <ul> <li>MatInd and matInspector: New fast and versatile tools for detecting</li> <li>matches in nucleotide sequence data</li> </ul>      | ion of consensus Quandt, K., Frech, K., Karas, H., 1<br>Wingender, E., Werner, T.            | 1995 Nucleic Acids Research<br>Open Access          | 2290                  |  |  |
| Year                                                                                                    | View at Publisher                                                                                                    | Количество стат                                                                              | ей.                                                 |                       |  |  |
| 2016         (1,270)           2015         (1,884)           2014         (1,904)                                                          | A brief introduction to PYTHIA 8.1                                                                                                    | ссылающихся найденные докуме                                                                 | Ia preprint Physics prications                      | 1462                  |  |  |
| 2013 (1,887)<br>2012 (1,723)                                                                                                    | View at Publisher                                                                                                    |                                                                                              |                                                     |                       |  |  |
| Author Name                                                                                                    | O Open source clustering software                                                                                                    | de Hoon, M.J.L., Imoto, S., Nolan, 2<br>J., Miyano, S.                                       | 2004 Bioinformatics                                 | 1282                  |  |  |
| Krummes, D. (38)                                                                                                    | View at Publisher                                                                                                    |                                                                                              |                                                     |                       |  |  |
| Neiber, M.         (37)           Mahmood, K.         (26)           Zainab, A.N.         (24)           Ameen, K.         (23)             | <ul> <li>Consolidated criteria for reporting qualitative research (COREQ)</li> <li>4 checklist for interviews and focus groups</li> </ul> | ): A 32-item Tong, A., Sainsbury, P., Craig, J. 2                                            | 2007 International Journal for Quali<br>Health Care | in 1232               |  |  |
|                                                                                                    | View at Publisher                                                                                                    |                                                                                              |                                                     |                       |  |  |
| Subject Area           Social Sciences         (15,306)           Computer Science         (6,185)           Medicine         (4,428)       | NCBI reference sequences (RefSeq): A curated non-redundant s     database of genomes, transcripts and proteins     View at Publisher      | sequence Pruitt, K.D., Tatusova, T., Maglott, 2<br>D.R.                                      | 2007 Nucleic Acids Research<br>Open Access          | 1230                  |  |  |
| Arts and Humanities     (3,252)       Engineering     (2,528)                                                                               | <ul> <li>MatInspector and beyond: Promoter analysis based on transcrip</li> <li>sites</li> </ul>                                          | tion factor binding Cartharius, K., Frech, K., Grote, K., 2<br>(), Bayerlein, M., Werner, T. | 2005 Bioinformatics                                 | 1204                  |  |  |
| Document Type                                                                                                    | View at Publisher                                                                                                    |                                                                                              |                                                     |                       |  |  |
| Article         (19,356)           Conference Paper         (3,402)           Review         (3,027)           Book Chapter         (1,283) | <ul> <li>Bellerophon: A program to detect chimeric sequences in multipl</li> <li>alignments</li> </ul>                                    | le sequence Huber, T., Faulkner, G., 2<br>Hugenholtz, P.                                     | 2004 Bioinformatics                                 | <sup>1167</sup><br>57 |  |  |
| Book (663)                                                                                                    | View at Publisher                                                                                                    |                                                                                              |                                                     |                       |  |  |

## Поиск полнотекстовой версии

| Document details                                                                                                    |                                                                                                    |  |  |  |  |  |  |
|----------------------------------------------------------------------------------------------------|----------------------------------------------------------------------------------------------------|--|--|--|--|--|--|
| Constitution of 55,072 Next >  Constitution of the second second                                                  | xport   📮 Download   🕂 Add to List   More 👻                                                                                                    |  |  |  |  |  |  |
| Health SA Grundheid<br>Volume 22, 1 Det aber 2017, Pages 28-35<br>Open Access                                                                                                    | Cited by 0 do<br>Inform me when<br>Set citation al                                                                                                    |  |  |  |  |  |  |
| Strengths c families to limit relapse in mentally ill fa                                                                                                    | Up members (Article)     Related docu       ScienceDirect     Journals                                                                                                    |  |  |  |  |  |  |
| a Scr<br>b Scr<br>c Scr<br>c Scr<br>c Scr<br>c Scr<br>c Scr<br>c Scr<br>c C Scr<br>c Scr<br>c C Scr<br>c C Scr<br>c C Scr<br>c C Scr<br>c C Scr<br>c C Scr<br>c C Scr<br>c C Scr c C Scr c C Scr c Scr c Scr | Article outline Show full outline          Article outline       Show full outline         Abstract       Health SA Gesondheid         Keywords       Volume 22, December 2017, Pages 28-3         1. Introduction       2. Research design and methods                                                                                                    |  |  |  |  |  |  |
| careAuthor:Quandt, KerstinrelapJournal:Nucleic acids researchISSN:0305-1048Date:1995haveVolume:23Issue:23DOI:10.1093/nar/23.23.4878Issue:23Page:nent1. Content is available via the following links                                                                                                    | <ul> <li>3. Trustworthiness</li> <li>4. Ethical considerations</li> <li>5. Findings and discussion</li> <li>6. Limitations, recommendations an</li> <li>7. Conclusions</li> <li>Acknowledgements</li> <li>References</li> </ul> Full Length Article Strengths of families to limit relapse in menomenations and the members Thalefi T. Thowe <sup>a</sup> , Emmerentia du Plessis <sup>a</sup> , Actional Strengths and the members |  |  |  |  |  |  |
| Coverage Range     Links to content     Resource       1974 - present     Article     Journal     PubMed Central PREE       1974 - 1995     Article     Journal     NII-REO                                                                                                    | Figures and tables          Http://dx.doi.org/10.1016/j.hsag.2016.09.003          Image: Table 1       Open Access funded by The University of Johannesburg         Image: Table 2       Under a Creative Commons license                                                                                                    |  |  |  |  |  |  |

Для доступа к электронным журналам, книгам и базам данных вне университета

# GakuNin

| 図書・雑誌                                                                                                    | 電子ブック                                                                                           | 電子ジャーナル               | データベース           | TOUR   | 貴重図書 |  |  |  |
|----------------------------------------------------------------------------------------------------|-------------------------------------------------------------------------------------------------|-----------------------|------------------|--------|------|--|--|--|
| ■雑誌名(アルファベット順)リスト - BROWSE e-journals by title →HELP<br>A / B / C / D / E / F / G / H / I / J / K / L / M / N / O / P / Q / R / S / T / U / V / W / X /<br>Y / Z / 0-9 / Other |                                                                                                 |                       |                  |        |      |  |  |  |
| あ / い / う / え<br>た / ち / つ /<br>ま / み / む /                                                                                                    | あ/い/う/え/お/か/き/く/け/こ/さ/し/す/せ/そ/<br>た/ち/つ/て/と/な/に/ぬ/ね/の/は/ひ/ふ/へ/ほ/<br>ま/み/む/め/も/や/ゆ/よ/ら/り/る/れ/ろ/わ |                       |                  |        |      |  |  |  |
| ■雑誌タイトル/I<br>Title contains all w                                                                                                    | i <b>SSNから検索</b> - Find<br>ords 〜                                                               | d e-journals by title | e or ISSN →HELP  | Search |      |  |  |  |
| ■分野別リスト - BROWSE e-journals by subject →HEI ОТКРОЙТЕ СТРАНИЦУ                                                                                                    |                                                                                                 |                       |                  |        |      |  |  |  |
| Please select a                                                                                                    | Please select a subject category V Search database & tool index и                               |                       |                  |        |      |  |  |  |
| ■提供サイト一覧                                                                                                    |                                                                                                 |                       | кликните по этой |        |      |  |  |  |
| ■学外からのアクセスについて (学認 / VPN) CCbIJKE                                                                                                    |                                                                                                 |                       |                  |        |      |  |  |  |

利田

トの注音

#### 学外からのアクセスについて Remote access

出版社等との契約上、利用対象は、東北大学の構成員(教員・職員・大学院生・学生等)に限られます。 Remote-access service is limited to the members of Tohoku University (faculty, staff and students) due to contract with publishers.

学認(教職員・学生)

VPN (教職員)

学認(教職員・学生) GakuNin (faculty, staff and students)

東北大IDをお持ちの本学構成員は、下表の電子ジャ-Вы можете увидеть 用いただけます。 利用する場合は、各サイトの「学認認証」、「Instit ¥、Tohoku University)を индекс базы данных для 選択し、東北大ID、パスワードでログインしてくだる なお、学認による認証の際は、出版社等に対し、所属 удаленного доступа и Members of Tohoku University who have a Tohol books through GakuNin, "Institutional login" on a the system that allows access to academic e-res подключения website (expression may differ depending on we kudai ID and password. Please refer to the PDFs below for details Please her when using GakuNin. 使い方 説明 No 名称 CiNii Articles 日本の学協会や大学が発行する学術雑誌・研究紀要などを収録。一部の論文は本文利用可 1 PDF Cambridge University Press刊行電子ジャーナル 2 CUP Journals PDF

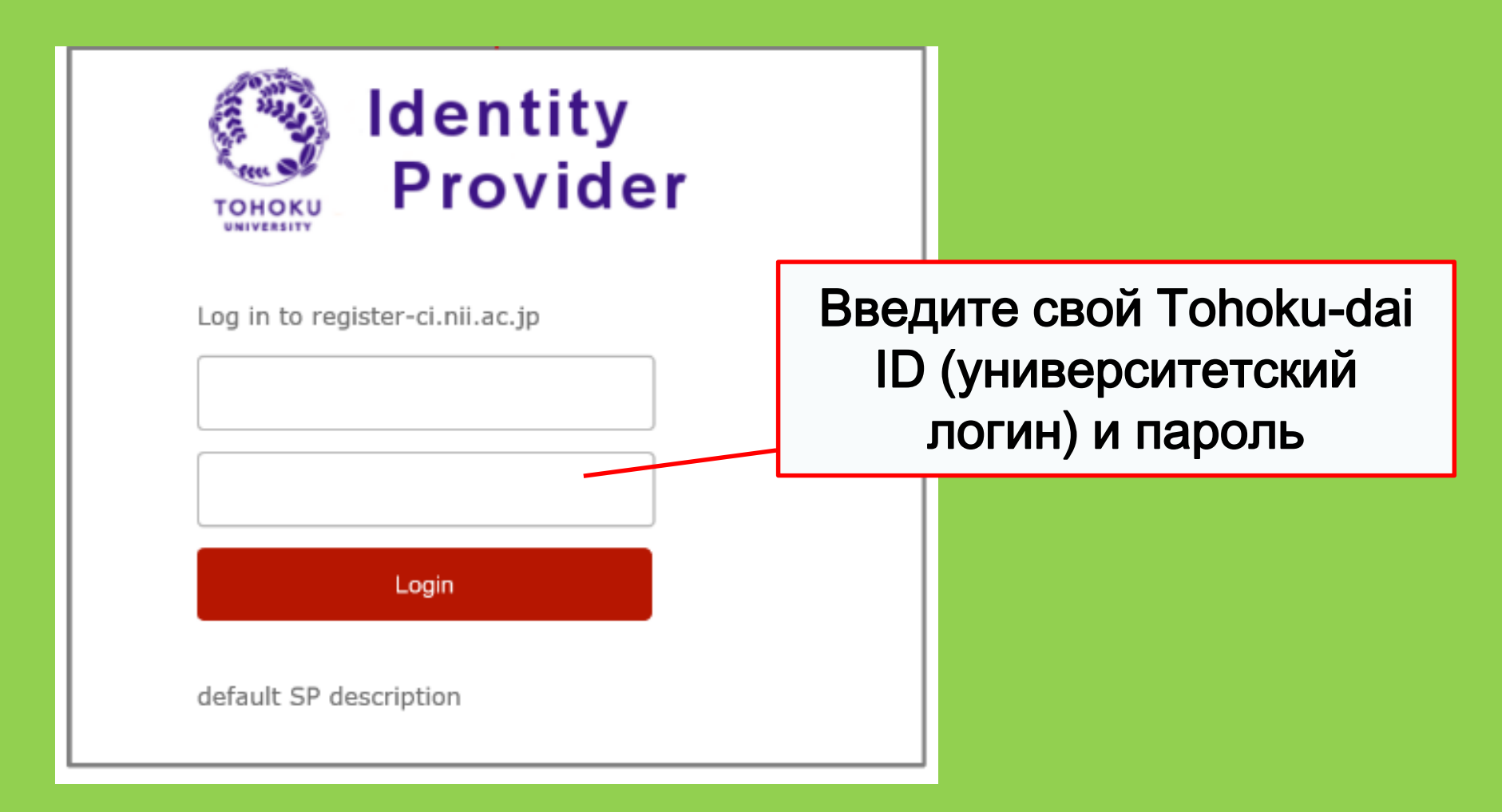

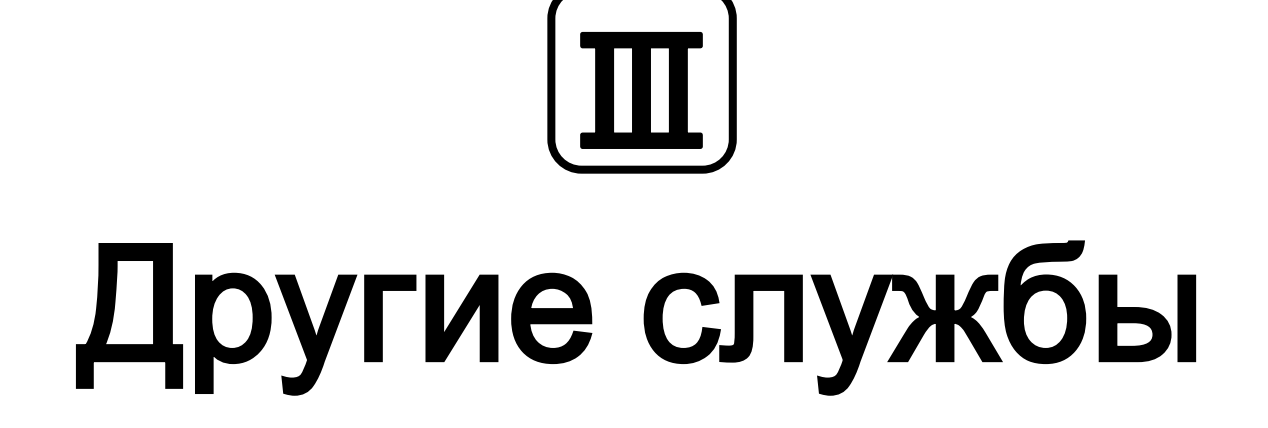

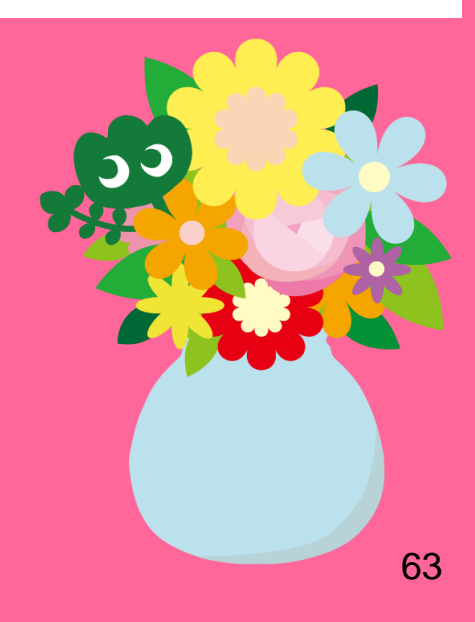

# 1. Использование Интернета в библиотеке\*

- •Подключите библиотечный компьютер к сети Интернет
- →Введите свой Tohokudai ID

### Что такое Tohokudai ID?

Каждому студенту присвоен личный Tohokudai-ID (означающий «Tohoku University») после зачисления в университет Тохоку. Ваш Tohokudai ID доставляется в запечатанном конверте.

Например, ab12345678 (любые две буквы и 8 цифр)

- •Подключение Вашего устройства к бесплатному Wi-Fi
- →Введите Ваш Sub ID

### Что такое Sub ID?

Вы можете сами создать Ваш уникальный Sub ID. Sub ID не зависит от Student ID (студенческого номера) и Tohokudai ID. Ваш Sub ID имеет пустое значение, если Вы его еще не назначили. Для подключения к Wi-Fi Вам необходимо создать Sub ID.

## Как создать свой Sub ID

## Для подключения к бесплатному Wi-Fi (eduroam) необходимо создать Sub ID.

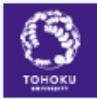

#### 東北大学統合電子認証システム Integrated Electronic Authentication System of Tohoku University

|                      | Englis                                                                                                  | sh ⊻ |
|----------------------|----------------------------------------------------------------------------------------------------|------|
| Тор                  |                                                                                                    |      |
| Welcome              | How to use this site                                                                                    |      |
| > Тор                | Sele 17                                                                                                 | ר    |
| > Profile Mentenance |                                                                                                    |      |
| Change Password      | User ID: (Baш Sub ID)@student.tohoku.ac.jp                                                              |      |
| Edit Profile (Staff) | 🔤 Password: Пароль для Sub ID                                                                           |      |
| Pregist SubID        | Confirmation of an e-mail address and change.                                                           | ┛│   |
| Access Control List  | [Regist SubID]                                                                                          |      |
| Eog out              | Regist / Change your subID and subIDpassword. You can change subID three times per year. You can change |      |

 Войдите под своим Tohokudai ID на этой странице: https://www.srp.tohoku.ac.jp/webmtn/LoginServlet
 Установите свой ID с вкладки "Regist SubID".

# 2. Веб-сайт библиотеки университета Тохоку

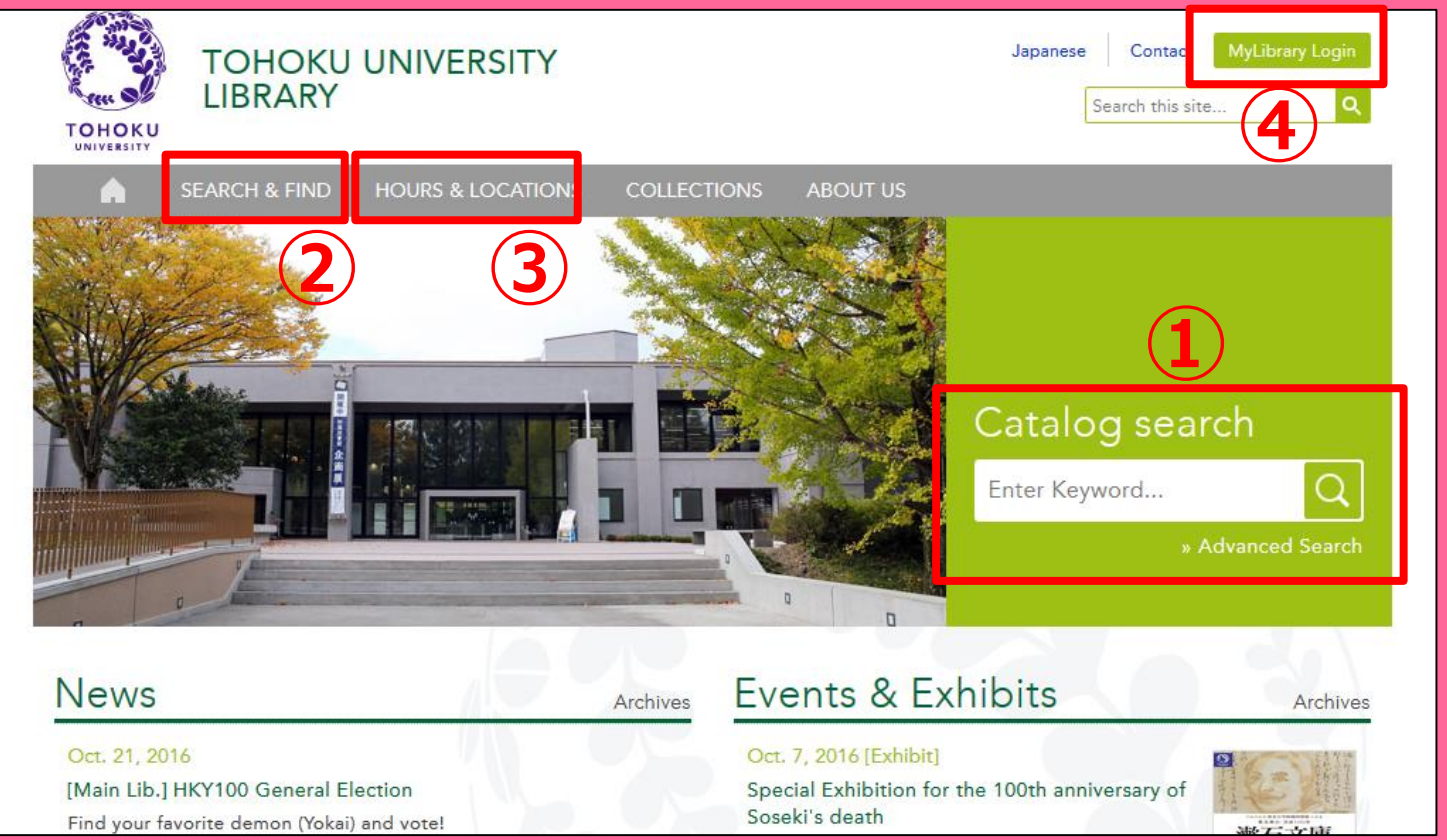

1 Поиск в онлайн каталоге

②Базы данных, электронные книги и журналы и т.д. ③ Информация о всех библиотеках университета④ My Library

# 2-1. My Library

My Library – это система использования библиотечных онлайн сервисов таких как проверка аренды печатных изданий, продление срока возврата книг и заказ копий. Для использования My Library войдите с помощью Tohokudai ID.

| 東北大学附属図書館 OPAC<br>TOHOKU UNIVERSITY LIBRARY OPAC                                                                                                    |                                                                                             | ようこそ さん <b>ログアウト</b><br>⑦ ヘルブ   入力捕動   English   検索条件参照                                             | •Проверка аренды                            |
|----------------------------------------------------------------------------------------------------|---------------------------------------------------------------------------------------------|----------------------------------------------------------------------------------------------------|---------------------------------------------|
| 東北大HP         図書館HP         電子ジック         電子ジャーナル         データベース           *東北大学附属図書館OPACでは、本学が所蔵する図書、雑誌、電子ブックを検索できまただし、古典語、特殊文庫(個人文庫等)資料、研究室所蔵資料等については、入力下のPACで見つからない資料については、レフセンスサービスであ身ねください。         *MyLibraryでは「営出予約」、「資料取零(キャッパス間資料搬送サービス」」、検索結果の           *MyLibraryについてよくある質問をQ&A」にまとめています。 | TOUR 負重図書 学都仙台OPAC 購読新聞り<br>す。<br>二葉中のため検索できないものがあります。<br>のデータを定用した「複写・借用申込」、検索結果の「メール送信」の名 | 名機能が利用できます。                                                                                         | •Заказ книг из других кампусов университета |
| 学内         国内大学蔵書         国内論文         機関リポシアリ           簡易検索         詳細検索           ① お知らせ                                                                                                    | 国立国会図書館     電子ジャーナル     海外蔵       検索                                                        | •Заказ книг в библиотеках других                                                                    |                                             |
| 2015.12.21 図書館システムを更新しました。MyLibraryへは、右上の<br>表示列数: 3列表示 ▼ 並び順を保存 初期設定を適用<br>図書館からのお知らせ<br>大学上位ネットワーク切替に伴う図書館サービスへの影響につ<br>いて[3/21]<br>東北大学の上位ネットワーク切替作業に伴い、図書館サービスに下<br>記の影響が優かまします。<br>ご理解とご協力のほど、どうぞよるしくお願いいたします。                                                                                   | DDダインボタンか、ページ下部のフッターのリンクからロダインしてく<br>カレングター<br><u> 2016年03月</u><br>月 火 水 木 金 土<br>1 2 3 4 5 | ださい。<br>選択カウンター:本館メインカウンター ▼<br>ラックマーク<br>東北大学研究者紹介<br>宮城県図書館古典範類所蔵資料<br>国書総目時所読者部料等一覧<br>夏日素石ライブラリ | •Заказ классных комнат                      |

! Если у Вас белый или жёлтый пропуск в библиотеку (например, для стажёровисследователей), Вам необходимо зарегистрироваться для пользования Му Library. Пожалуйста, обратитесь в справочную (Reference Desk).

## 2-2. Заказ книг и статей

- Заказ книг из других кампусов
   →Запрос в ОРАС
- Заказ книг из библиотек других университетов
- Копирование статей или книг из других кампусов или университетов
   →Межбиблиотечная аренда/ Запрос ксерокопий

## Запрос в ОРАС

|              | <books><br/><b>Report writi</b></books> | ng / by C   | arl G. Ga                                     | aum, Harold              | F. Grav        | es and Lyr | ne S.S. | Hoffman         |                     |
|--------------|-----------------------------------------|-------------|-----------------------------------------------|--------------------------|----------------|------------|---------|-----------------|---------------------|
|              | Material Type                           | В           | ooks                                          |                          |                |            |         |                 |                     |
|              | Edition                                 | 31          | rd ed                                         |                          |                |            |         |                 |                     |
|              | Publisher                               | N           | ew York : F                                   |                          |                |            |         |                 |                     |
|              | Year                                    | c           | 1950                                          | 27                       | <b>– – – –</b> |            |         |                 |                     |
|              | Size                                    | x           | v, 384 p. : il                                | Ja                       | nho            | СКНИ       | IB      | друго           | JM                  |
|              | Subjects                                | L           | CSH: <u>Repor</u><br>CSH: <u>Englis</u>       | камп                     | yce            | или к      | ни      | г в ар          | енду                |
| Send Mail    |                                         | F           | nalish                                        |                          |                |            |         |                 |                     |
| Output File  | - Hide book                             | details.    |                                               |                          |                |            |         |                 |                     |
| Search Sites |                                         |             |                                               |                          |                |            |         |                 |                     |
| OiNii Books  |                                         |             |                                               |                          |                |            | C       | InterLibraryLoa | an/Photocopy Reques |
|              | Location                                | Volume      | Call No.                                      | Barcode No.              | Status         | Comments   | ISBN    | Reserve         | Request Memo        |
|              | LIB-USculture                           |             | 808/G                                         | 00130321104              |                |            |         | Request         | Ś                   |
|              | 🖃 Hide detail                           | s.          |                                               |                          |                |            |         |                 |                     |
|              | Notes                                   | B<br>In     | ibliography: p<br>icluds index                | o. 336-356               |                |            |         |                 |                     |
|              | Authors                                 | G<br>G<br>H | aum, Carl G<br>iraves, Harold<br>offman, Lyne | <u>IF</u><br><u>S. S</u> |                |            |         |                 |                     |
|              | Classification                          | 11          | CC-PE1478                                     |                          |                |            |         |                 |                     |

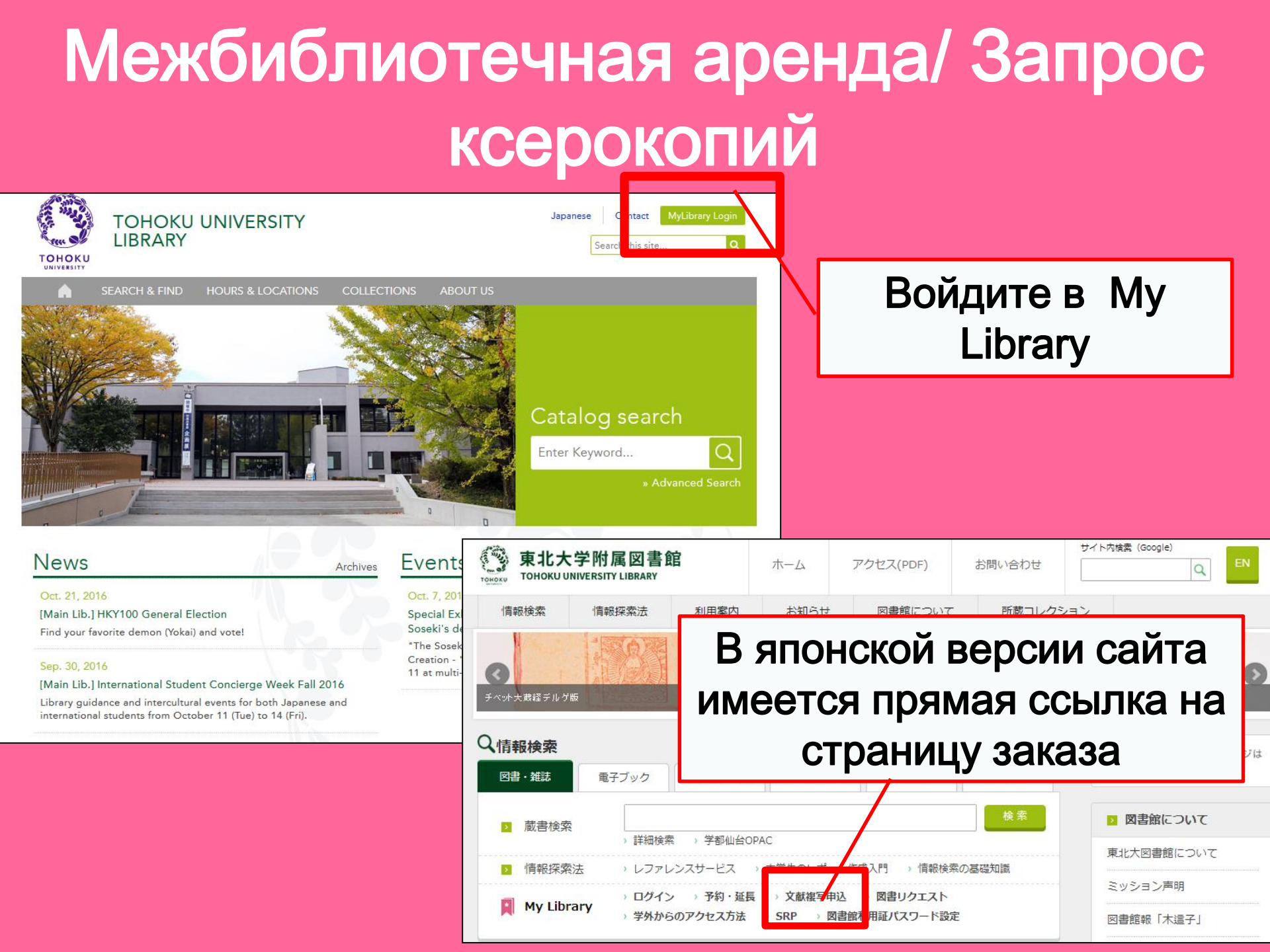

# My Library

| また大学附属図書館OPAC TOHOKU UNIVERSITY LIBRARY OPAC Univ HP Library HP eBook eJournal Database & Tool Index TOUR Rare Collection                                                                                                    | Welcome     Log out       ? Help   Keyboard   Japanese   Reference of the search condition       Sendai OPAC     Newspaper List |
|----------------------------------------------------------------------------------------------------|----------------------------------------------------------------------------------------------------|
| Inside the Univ DataBase       CiNii Books       CiNii Articles       JAIRO       NDL Search         Simple Search       Advanced         Number of rows:       2 row ✓       Preserve Order       Set Default         Information       Bookn         • Library Use and Study Consulting Service for International Students       Bookn         • Library Use and Study Consulting Service for International Students       Bookn         • Library Use and Study Consulting Service for International Students       Bookn         • Library Use and Study Consulting Service for International Students       Bookn         • Library Use and Study Consulting Service for International Students       Bookn         • Library Use and Study Consulting Service for International Students       Bookn         • Calendar       • Trainsky out or your support. We expect you to "Like" or "Follow" itt: <u>• Facebook(Library Concierge Service for International Student</u> )         Calendar       • Waekrdavs       8:00.22:00/ 28#                                                                                                    | User Service<br>- Check Status of Loan/Reservation<br>- InterLibraryLoan/Photocopy Request<br>- Check Status of Loan/Photocopy  |
| Sun         Mon         Tue         Wed         Thu         Fri         Sat         8.45-17.00)           1         2         3         4         5         6         7         8         9         10         11         12         8:00-22:00(1号館)         8:00-22:00(1号館)         8:45-17:00           13         14         15         16         17         18         19         8:45-17:00(29:00)         8:45-17:00(29:00)         8:45-17:00(29:00)         10:00-22:00(1号館)         10:01-22:00(1号館)         10:01-22:00(1 | Межбиблиотечная аренда/ Запрос ксерокопий                                                                                       |
| Z0       Z1       Z2       Z3       Z4       Z5       Z6       Holidays       (E)         Z7       Z8       Z9       30       Shortend       Shortend       Shortend         Library Service       -       Closed       Closed       Closed       Closed         Library Service       -       Readers(Lv1)       New Audio Visual Materials List - Readers(Lv2)       -       Readers(Lv3)         Exhibition Books       -       Readers(Lv4)       -       Readers(Lv4)       -         -       Check Status of Loan/Reservation       -       Put hase Request       -       -         -       Check Status of Loan/Photocopy Request       -       N hase Request (for Students)       -       -         -       Check Status of Loan/Photocopy       -       N hase Request (for Students)       -       -         -       Check Status of Loan/Photocopy       -       N hase Request (for Students)       -       -         -       Check Status of Loan/Photocopy       -       N hase Request (for Students)       -       -         -       Check Status of Loan/Photocopy       -       N hase Request (for Students)       -       -         -       Check Status of Loan/Photocopy       -       N ha                                                                                                    | tocopy/loan<br>hi Campus, Seiryo Campus and Aobayama Campus)                                                                    |

# Межбиблиотечная аренда/ Запрос ксерокопий

| Name<br>Title information; you can re                                                                                                    | Receipt<br>Counter       MainLibrary       Affiliation       Main Library         Fer information from the search tool in the upper right corner of the screen.       Status List Page |               |
|----------------------------------------------------------------------------------------------------|----------------------------------------------------------------------------------------------------|---------------|
| NCID<br>ISSN<br>ISBN<br>Author<br>Publisher<br>Title Required<br>Series Title<br>Article Information(If you do                                                       | Выберите<br>ближайший<br>филиал<br>университетско<br>библиотеки дл<br>пот have required information, please enter "?" or "unknow                                                       | ой<br>я<br>за |
| Page Required<br>Author/Subject of<br>Copy Required<br>Please select an application<br>application of photocopy.<br>Method of the Request<br>Selection of a Contact. | Copy ○Loan                                                                                                    |               |
| ⊛E-mail<br>⊖TEL                                                                                                    | desk@library.tohoku.ac.jp                                                                                                    | 72            |
## 2-3. Бронирование объектов

| Library Service                                                                                       |                                                       | User Servic                                                                                                    | e     |    |                                         |                                                                                                    |                                         |              |                                                                                                    |                 |    |    |                |      |    |                 |
|----------------------------------------------------------------------------------------------------|-------------------------------------------------------|----------------------------------------------------------------------------------------------------|-------|----|-----------------------------------------|----------------------------------------------------------------------------------------------------|-----------------------------------------|--------------|----------------------------------------------------------------------------------------------------|-----------------|----|----|----------------|------|----|-----------------|
| <ul> <li>New Books List</li> <li>New Audio Visual Materials List</li> <li>Exhibition Books</li> </ul> | - Readers(Lv.1)<br>- Readers(Lv.2)<br>- Readers(Lv.3) | <ul> <li>Check Status of Loan/Reservation</li> <li>InterLibraryLoan/Photocopy Request</li> <li>Check Status of Loan/Photocopy</li> <li>Check Status of Loan/Photocopy</li> </ul> |       |    | - Purchase<br>- Check Sta<br>- Change E | Purchase Request (for Students)<br>Check Status of Purchase Request (for Students)<br>Change E-mail Address |                                         |              | - Change contact library for photocopy/loan<br>- Online Reference Service<br>Facility Reservations [Kawauchi Campus, Seiryo Campus and Aobayama Campus] |                 |    |    |                |      |    |                 |
| - Dest Reduers                                                                                        | - Readers(Lv.4)<br>- Readers(Lv.5)                    |                                                                                                    |       |    |                                         |                                                                                                    |                                         |              |                                                                                                    |                 |    |    |                |      |    |                 |
|                                                                                                    |                                                       |                                                                                                    |       |    |                                         |                                                                                                    |                                         |              |                                                                                                    |                 |    |    |                |      |    |                 |
| Check of Status of Room Reservation                                                                   |                                                       |                                                                                                    |       |    |                                         |                                                                                                    |                                         |              |                                                                                                    |                 |    |    |                |      |    |                 |
| There is no data which is in the                                                                      | midst of your re                                      | serving.                                                                                                    |       |    |                                         |                                                                                                    |                                         |              |                                                                                                    |                 |    |    |                |      |    |                 |
| Room Reservation S                                                                                    | Выбе                                                  | рите к                                                                                                    | омнат | уи |                                         | -                                                                                                    | Room Reservation S                      | tatus        |                                                                                                    |                 |    |    |                |      |    | _               |
| 2016.04.15.(Friday)                                                                                   | вр                                                    | емя ар                                                                                                    | сенды |    | (                                       |                                                                                                    | Main Libl Group Study Roo               | m1           |                                                                                                    | Capacity<br>~12 | 08 | 09 | 10 1<br>10:45~ | 1 12 | 13 | 14 <sup>1</sup> |
| *Please click on any time frame if new room reservation register                                      |                                                       |                                                                                                    |       |    |                                         |                                                                                                    |                                         |              |                                                                                                    |                 |    |    |                |      |    |                 |
| < Today :                                                                                             | >                                                     | Capacity                                                                                                    | 08    | 10 | 11                                      | 12                                                                                                    | Room Reservation E                      | ntry         |                                                                                                    |                 |    |    |                |      |    |                 |
| [Main Lib] Flexible Work Area(                                                                        | 1F)(query only)                                       | ~80                                                                                                    |       |    |                                         |                                                                                                    | n Name                                  | [Main Lib] ( | Group St                                                                                                    | udy Room1       |    |    |                |      |    |                 |
| [Main Lib] Group Study Room1                                                                          | 1                                                     | ~12                                                                                                    |       | 1  | 0:45~12:15                              |                                                                                                    | ч                                       | 2016.04.15   | 5                                                                                                    |                 |    |    |                |      |    |                 |
|                                                                                                    | <u>,</u>                                              |                                                                                                    |       | _  | 10:15- :10:1                            | -                                                                                                    | time Required                           | 09:00 🗸      | $\sim$ 10:00                                                                                                    | 0 ~             |    |    |                |      |    |                 |
| [Main Lib] Group Study Room2                                                                          | 2                                                     | ~6                                                                                                    |       |    | 10:15~13:1                              | 0                                                                                                    | purpose Required                        |              |                                                                                                    |                 |    |    |                |      |    |                 |
| [Main Lib] Group Study Room3                                                                          | }                                                     | ~4                                                                                                    |       |    |                                         |                                                                                                    | E-mail<br>address <mark>Required</mark> |              |                                                                                                    |                 |    |    |                |      |    |                 |
|                                                                                                    |                                                       |                                                                                                    |       |    |                                         |                                                                                                    | number of persons                       |              |                                                                                                    |                 |    |    |                |      |    |                 |
| Group Study Room                                                                                      |                                                       |                                                                                                    |       |    | memo                                    |                                                                                                    |                                         |              |                                                                                                    |                 |    |    |                |      |    |                 |
| 73                                                                                                    |                                                       |                                                                                                    |       |    |                                         |                                                                                                    |                                         |              |                                                                                                    |                 |    |    |                |      |    |                 |
| • Privale Research Room и Т.Д. entry Clear Back to Room Reservation Status Back to Search             |                                                       |                                                                                                    |       |    |                                         |                                                                                                    |                                         |              |                                                                                                    |                 |    |    |                |      |    |                 |
|                                                                                                    |                                                       |                                                                                                    |       |    |                                         |                                                                                                    |                                         |              |                                                                                                    |                 |    |    |                |      |    |                 |

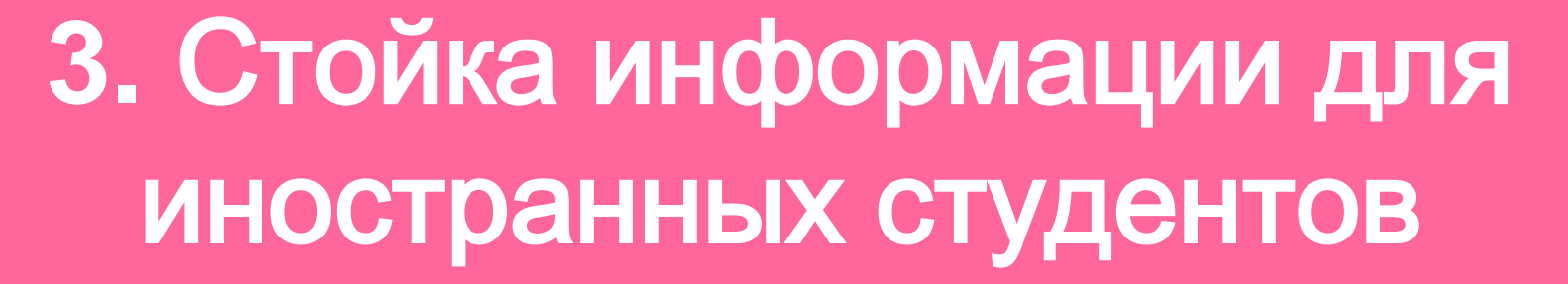

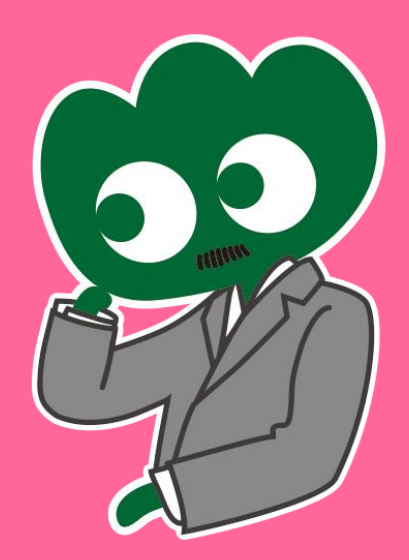

### Если у Вас возникли вопросы, обратитесь на International Students Concierge Стойку информации для иностранных студентов

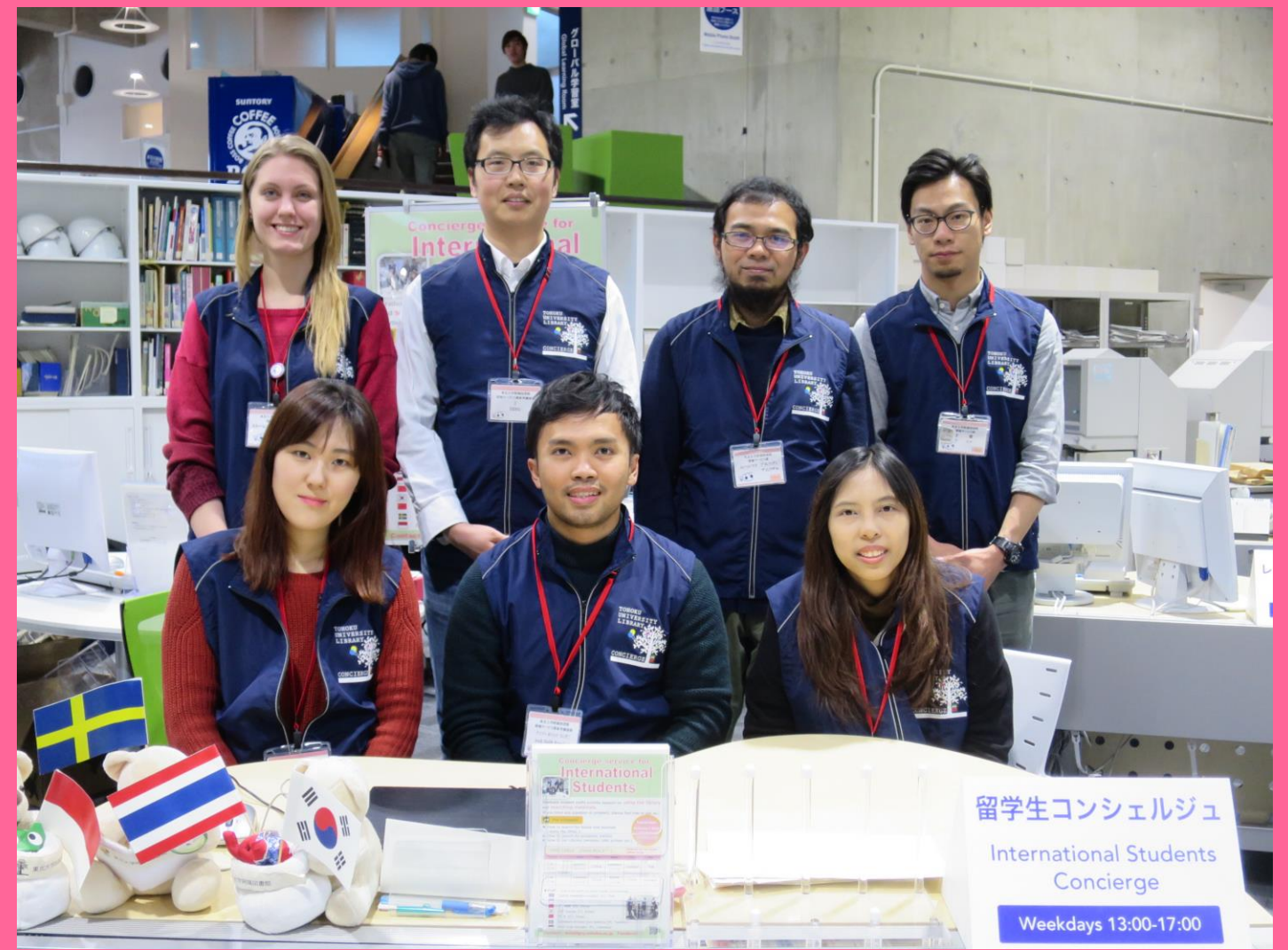

# 3-1. Спросите сотрудника библиотеки

Наш персонал, говорящий на английском, а также других языках, ответит на Ваши вопросы о библиотеке университета Тохоку или о предоставляемом нами сервисе.

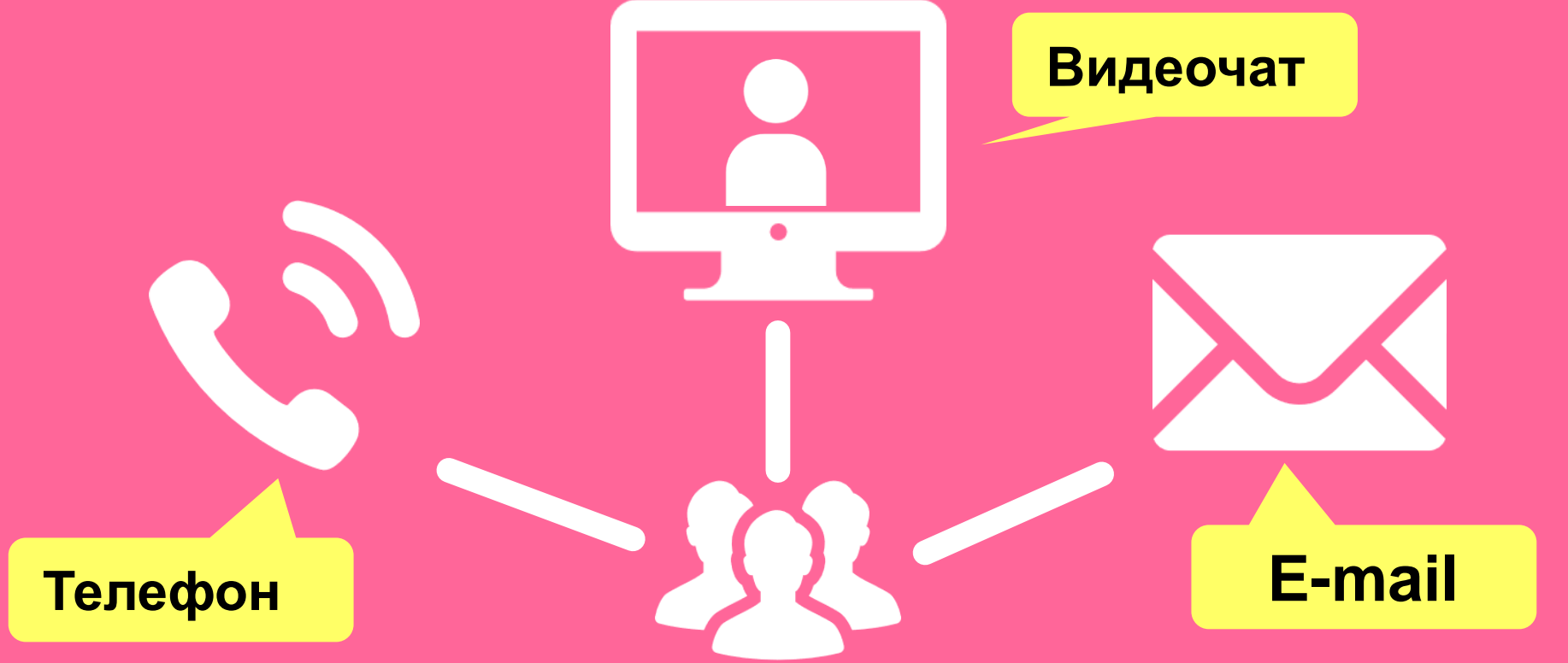

http://www.library.tohoku.ac.jp/en/mainlibrary/librarian.html

### 3-2. Facebook / Twitter

### **Tohoku University** Library Concierge Service for Int'l Student

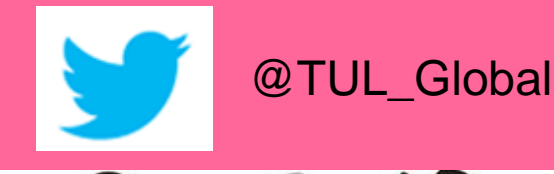

Tohoku University Library Concierge Service for Int'l Student (留学生 コンシェルジュ) 7月22日・編集済み 🙆

【村上春樹の「1Q84」を読んでみませんか?】 "1084" written by Haruki Murakami

Haruki Murakami is a contemporary Japanese writer. Murakami's books have been translated into 50 languages and his best-selling books have been published in millions of copies... もっと見る

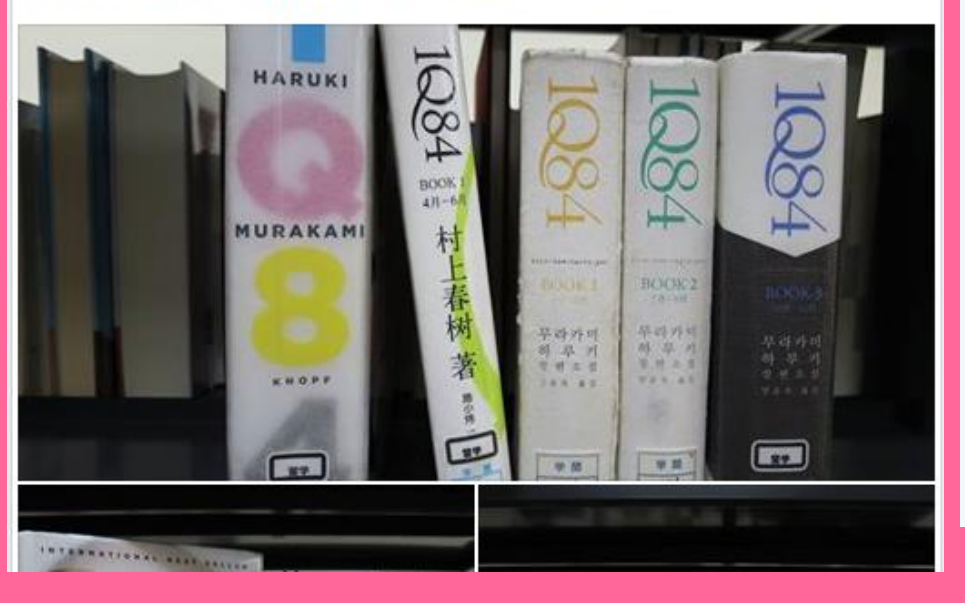

ツイート フォロワー いいね フォロー 37 11 199 2 メディフ

#### Tohoku U. Main Lib @TUL Global

Multilingual Tweet from Tohoku University Main Library. News, events and updates to support you on using and enjoying the library.

Miyagi-ken, Japan 8 library.tohoku.ac.jp/en/ 🗰 2016年9月に登録

#### ◎ 画像/動画

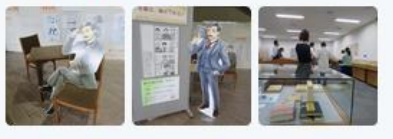

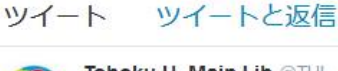

Tohoku U. Main Lib @TUL Global · 10月7日 Монгол шинэ оюутнууд сайн байна у сургуулийн хүн бүр таныг урьж байна бичсэн ном байвал зугээр.

41

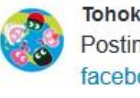

Tohoku U. Main Lib @TUL Global - 10月7日 Postingan terbaru mengenai mengena facebook com/tohokuunivlib/

000

....

| < | 全录 | 6.0 |  |  |
|---|----|-----|--|--|
|   |    |     |  |  |

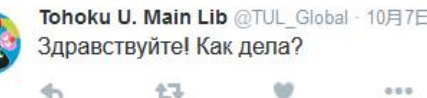

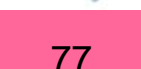

Основной путеводитель по библиотеке университета Тохоку 2017

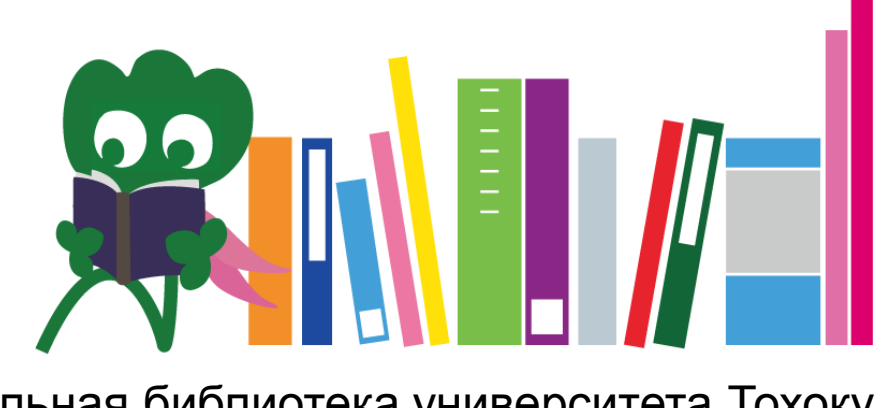

Центральная библиотека университета Toxoкy Reference Desk (справочная) desk@grp.tohoku.ac.jp 022-795-5935